# lenovo

## ThinkStation Guia do Usuário

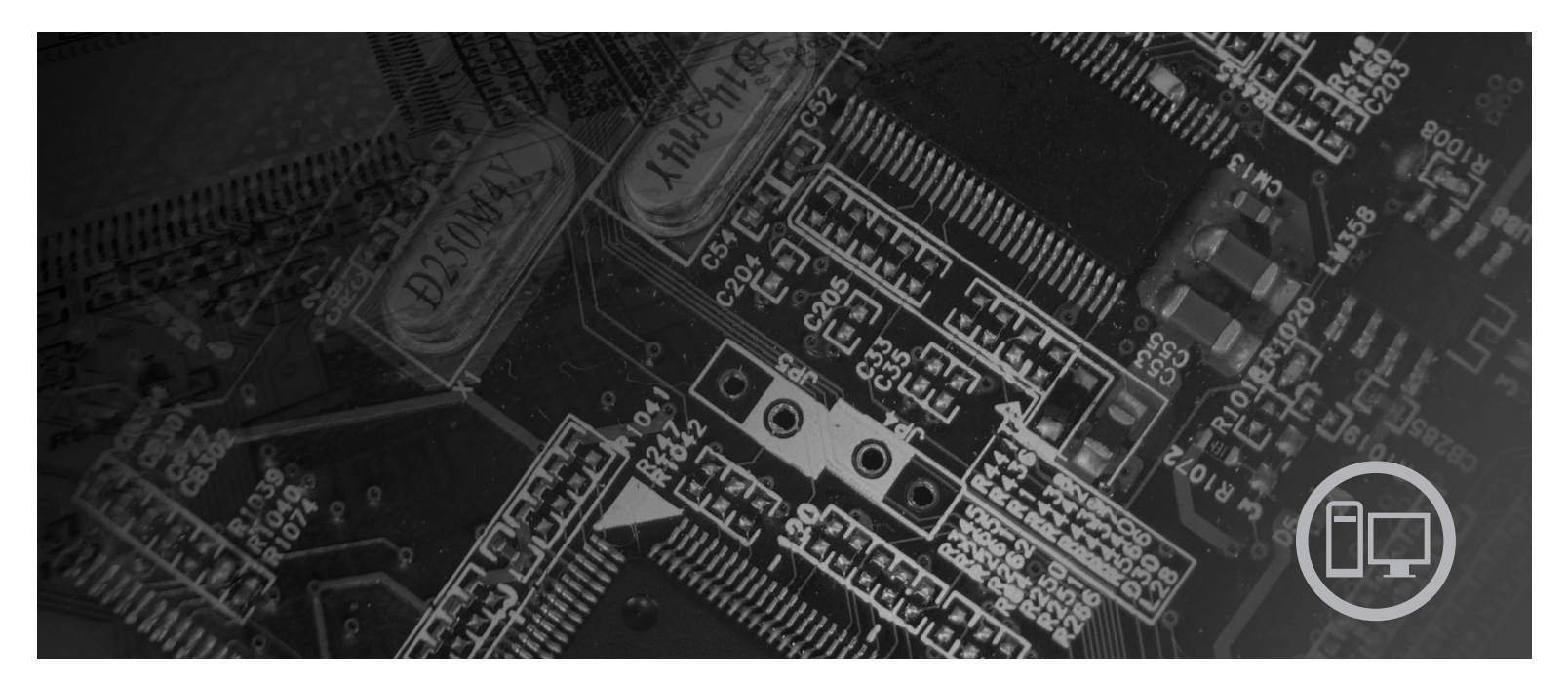

Tipos de Máquinas 6423, 6427, 6483, 6493

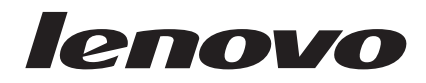

ThinkStation Guia do Usuário Tipo 6423, 6427, 6483, 6493

#### Nota

Antes de utilizar estas informações e o produto suportado por elas, certifique-se de ler o *Guia de Segurança e Garantia* fornecido com este produto e Apêndice B, "Avisos", na página 57.

Primeira Edição (Dezembro de 2007)

© Copyright Lenovo 2005, 2007. Partes © Copyright International Business Machines Corporation 2005. Todos os direitos reservados.

## Índice

| Introdução                                                                                     | . v                       |
|------------------------------------------------------------------------------------------------|---------------------------|
| Capítulo 1. Informações Importantes sobre Segurança                                            | . 1                       |
| Requisitos de Segurança Adicionais para Tipos de                                               |                           |
| Máquinas 6427 e 6493                                                                           | . 1                       |
| Capítulo 2. Organizando Seu Espaço de                                                          |                           |
| Trabalho                                                                                       | . 3                       |
| Conforto                                                                                       | . 3                       |
| Brilho e Iluminação                                                                            | . 3                       |
| Circulação de Ar                                                                               | . 4                       |
| Tomadas Elétricas e Comprimentos dos Cabos                                                     | . 4                       |
| Capítulo 3. Configurando o Computador                                                          | 5                         |
| Conectando Seu Computador                                                                      | . 5                       |
| Ligando a Alimentação do Computador                                                            | . 10                      |
| Concluindo a Instalação do Software                                                            | . 11                      |
| Concluindo Taretas Importantes                                                                 | . 11                      |
| Atualizando Seu Sistema Operacional.                                                           | . 11                      |
| Instalando outros Sistemas Operacionais.                                                       | . 12                      |
| Atualizando Seu Software de Antivirus                                                          | . 12                      |
| Incertando o Computador                                                                        | . 12                      |
| Pagurage                                                                                       | . 12                      |
|                                                                                                | . 13                      |
| Capítulo 4. Visão Geral do Software<br>Software Fornecido com o Sistema Operacional<br>Windows | <b>17</b><br>. 17<br>. 17 |
| Min deve                                                                                       | 17                        |
| Adobe Acrobat Reader.                                                                          | . 17<br>. 18              |
| Conítulo 5. Utilizando o Sotup Utility                                                         | 10                        |
| Capitulo 5. Otilizando o Setup Otility                                                         | 19                        |
| Iniciando o Programa Setup Utility                                                             | . 19                      |
| Visualizando e Alterando as Definições                                                         | . 19                      |
| Utilizando Sennas                                                                              | . 19                      |
| Considerações sobre Sennas                                                                     | . 20                      |
| Senha do Usuario                                                                               | . 20                      |
| Senna do Administrador                                                                         | . 20                      |
| Configurando, Alterando e Excluindo uma Senna                                                  | 20                        |
| Selecionando um Dispositivo de Inicialização                                                   | . 20                      |
| Temporéria                                                                                     | 01                        |
| Selecionando ou Alterando a Secüência do                                                       | . 21                      |
| Dispositivo de Inicialização                                                                   | 21                        |
| Configurações Avançadas                                                                        | · 41                      |
| Saindo do Programa Setun Utility                                                               | · 21<br>22                |
|                                                                                                | • 44                      |
| Capítulo 6. Instalando e Configurando o RAID.                                                  | 23                        |

| Conectando Unidades de Disco Rígido SATA                                                                                                    | . 23                                                                                                    |
|----------------------------------------------------------------------------------------------------|----------------------------------------------------------------------------------------------------|
| Configurando o BIOS do Sistema para Ativar a                                                                                                    |                                                                                                    |
| Funcionalidade RAID da SATA Integrada                                                                                                    | . 23                                                                                                    |
| Criando Volumes RAID                                                                                                    | . 23                                                                                                    |
| Excluindo Volumes RAID                                                                                                    | . 24                                                                                                    |
| Configurações RAID SAS Suportadas                                                                                                    | . 24                                                                                                    |
| Configurando o BIOS do Sistema para Ativar a                                                                                                    |                                                                                                    |
| Funcionalidade RAID SAS                                                                                                    | . 25                                                                                                    |
| Configurando o BIOS do Sistema para Ativar a                                                                                                    |                                                                                                    |
| Funcionalidade RAID SAS 0                                                                                                    | . 25                                                                                                    |
| Configurando o BIOS do Sistema para Ativar a                                                                                                    |                                                                                                    |
| Funcionalidade RAID SAS 1                                                                                                    | . 25                                                                                                    |
| Configurando um Volume Espelhado de três a                                                                                                    |                                                                                                    |
| cinco Discos com um Disco de Reposição                                                                                                    |                                                                                                    |
| Opcional                                                                                                    | . 26                                                                                                    |
| Configurando o BIOS do Sistema para Ativar a                                                                                                    |                                                                                                    |
| Funcionalidade RAID SAS 1E                                                                                                    | . 26                                                                                                    |
|                                                                                                    |                                                                                                    |
|                                                                                                    |                                                                                                    |
| Capítulo 7. Atualizando Programas do                                                                                                    |                                                                                                    |
| Capítulo 7. Atualizando Programas do Sistema                                                                                                    | 29                                                                                                    |
| Capítulo 7. Atualizando Programas do<br>Sistema                                                                                                    | <b>29</b>                                                                                                    |
| <b>Capítulo 7. Atualizando Programas do</b><br><b>Sistema</b>                                                                                                    | <b>29</b><br>. 29                                                                                                    |
| Capítulo 7. Atualizando Programas do<br>Sistema                                                                                                    | <b>29</b><br>. 29<br>29                                                                                                    |
| <b>Capítulo 7. Atualizando Programas do</b><br><b>Sistema</b><br>Utilizando Programas do Sistema                                                                                                    | <b>29</b><br>. 29<br>. 29                                                                                                    |
| Capítulo 7. Atualizando Programas do<br>Sistema                                                                                                    | <b>29</b><br>. 29<br>. 29<br>. 30                                                                                                  |
| Capítulo 7. Atualizando Programas do<br>Sistema                                                                                                    | <b>29</b><br>. 29<br>. 29<br>. 30                                                                                                  |
| Capítulo 7. Atualizando Programas do<br>Sistema                                                                                                    | <b>29</b><br>. 29<br>. 29<br>. 30                                                                                                  |
| Capítulo 7. Atualizando Programas do<br>Sistema                                                                                                    | <b>29</b><br>. 29<br>. 29<br>. 30                                                                                                  |
| Capítulo 7. Atualizando Programas do<br>Sistema                                                                                                    | <ul> <li>29</li> <li>29</li> <li>29</li> <li>30</li> <li>31</li> </ul>                                                             |
| Capítulo 7. Atualizando Programas do<br>Sistema                                                                                                    | <ul> <li>29</li> <li>29</li> <li>29</li> <li>30</li> <li>31</li> <li>31</li> </ul>                                                 |
| Capítulo 7. Atualizando Programas do<br>Sistema                                                                                                    | <ul> <li>29</li> <li>29</li> <li>29</li> <li>30</li> <li>31</li> <li>31</li> <li>32</li> </ul>                                     |
| Capítulo 7. Atualizando Programas do<br>Sistema                                                                                                    | <ul> <li>29</li> <li>29</li> <li>29</li> <li>30</li> <li>31</li> <li>32</li> <li>33</li> </ul>                                     |
| Capítulo 7. Atualizando Programas do<br>Sistema         Utilizando Programas do Sistema         Utilizando (Flashing) o BIOS a partir de um         Disquete ou CD-ROM         Atualizando (Flashing) o BIOS a partir de um         Operacional         Operacional         Resolução de Problemas e         Diagnósticos         Programas de Diagnóstico         PC-Doctor para Windows         PC-Doctor para Windows PE         PCO             | <ul> <li>29</li> <li>29</li> <li>29</li> <li>30</li> <li>31</li> <li>32</li> <li>33</li> <li>33</li> <li>33</li> </ul>             |
| Capítulo 7. Atualizando Programas do<br>Sistema         Utilizando Programas do Sistema         Atualizando (Flashing) o BIOS a partir de um         Disquete ou CD-ROM         Atualizando (Flashing) o BIOS a partir de um         Operacional         Capítulo 8. Resolução de Problemas e         Diagnósticos         Resolução de Problemas Básica         Programas de Diagnóstico         PC-Doctor para Windows         PC-Doctor para DOS | <ul> <li>29</li> <li>29</li> <li>29</li> <li>30</li> <li>31</li> <li>31</li> <li>32</li> <li>33</li> <li>33</li> <li>33</li> </ul> |
| Capítulo 7. Atualizando Programas do<br>Sistema         Utilizando Programas do Sistema         Utilizando (Flashing) o BIOS a partir de um         Disquete ou CD-ROM         Atualizando (Flashing) o BIOS a partir de um         Operacional         Operacional         Resolução de Problemas e         Diagnósticos         Programas de Diagnóstico         PC-Doctor para Windows         PC-Doctor para DOS         Limpando o Mouse.      | <ul> <li>29</li> <li>29</li> <li>29</li> <li>30</li> <li>31</li> <li>32</li> <li>33</li> <li>33</li> <li>33</li> <li>35</li> </ul> |

| Mouse Optico                                      | . 35 |
|---------------------------------------------------|------|
| Mouse Não-óptico                                  | . 35 |
| Capítulo 9. Recuperando Software                  | 37   |
| Criando e Utilizando o Disco de Recuperação do    |      |
| Produto                                           | . 37 |
| Desempenhando Operações de Backup e               |      |
| Recuperação                                       | . 38 |
| Utilizando o Espaço de Trabalho do Rescue and     |      |
| Recovery                                          | . 39 |
| Criando e Utilizando a Mídia de Resgate           | . 41 |
| Criando e Utilizando um Disquete de Reparo de     |      |
| Recuperação                                       | . 42 |
| Recuperando ou Instalando Drivers de Dispositivos | 42   |
| Definindo um Dispositivo de Resgate na Seqüência  |      |
| de Inicialização                                  | . 43 |
| Solucionando Problemas de Recuperação             | . 44 |
| 1,3                                               |      |

| Capítulo 10. | Obtendo | Informações, |
|--------------|---------|--------------|
|--------------|---------|--------------|

| Ajuda e Serviços |  |  | • | • | • | • | • | • | • | • | 45 |
|------------------|--|--|---|---|---|---|---|---|---|---|----|
|------------------|--|--|---|---|---|---|---|---|---|---|----|

| Recursos de Informações |      |      |     |      |      |     |    |     |   | 45 |
|-------------------------|------|------|-----|------|------|-----|----|-----|---|----|
| Pasta Online Books.     |      |      |     |      |      |     |    |     |   | 45 |
| ThinkVantage Product    | tivi | ty ( | Cer | nter |      |     |    |     |   | 45 |
| Segurança e Garantia    |      |      |     |      |      |     |    |     |   | 46 |
| www.lenovo.com .        |      |      |     |      |      |     |    |     |   | 46 |
| Ajuda e Serviço         |      |      |     |      |      |     |    |     |   | 46 |
| Utilizando a Documer    | ntag | ção  | e c | os I | Prog | gra | ma | s d | e |    |
| Diagnóstico             |      |      |     |      |      |     |    |     |   | 46 |
| Chamando o Serviço      |      |      |     |      |      |     |    |     |   | 47 |
| Utilizando outros Serv  | viçc | os   |     |      |      |     |    |     |   | 48 |
| Adquirindo Serviços A   | Adi  | cio  | nai | s    |      |     |    |     |   | 48 |
| ÷ -                     |      |      |     |      |      |     |    |     |   |    |

## Apêndice A. Comandos Manuais do

| Modem. | • | • | • | • | • | • | • | • | • | • | · | • | • | • | 49 |  |
|--------|---|---|---|---|---|---|---|---|---|---|---|---|---|---|----|--|
|--------|---|---|---|---|---|---|---|---|---|---|---|---|---|---|----|--|

|    | 45 | Comandos AT Básicos 4          | 9 |
|----|----|--------------------------------|---|
|    | 45 | Comandos AT Estendidos 5       | 1 |
|    | 45 | Comandos MNP/V.42/V.42bis/V.44 | 3 |
|    | 46 | Comandos de Fax Classe 1       | 4 |
|    | 46 | Comandos de Fax Classe 2       | 4 |
|    | 46 | Comandos de Voz                | 5 |
| le |    |                                |   |
|    | 46 | Apêndice B. Avisos             | 7 |
|    | 47 | Aviso de Saída de Televisão    | 8 |
|    | 48 | Marcas Registradas             | 8 |
|    | 48 |                                | Č |
|    |    | Índice Remissivo 5             | 9 |
|    |    |                                |   |

## Introdução

Este Guia do Usuário contém as seguintes informações:

- Capítulo 1, "Informações Importantes sobre Segurança", na página 1 fornece informações sobre onde localizar informações de segurança para este produto.
- O Capítulo 2, "Organizando Seu Espaço de Trabalho", na página 3 fornece informações sobre a configuração do computador para seu conforto e para evitar o impacto das fontes de luz, da circulação de ar e de tomadas.
- O Capítulo 3, "Configurando o Computador", na página 5 fornece informações sobre a configuração do computador e sobre a instalação do software e do sistema operacional.
- A Capítulo 4, "Visão Geral do Software", na página 17 fornece informações sobre o software para este computador.
- O Capítulo 5, "Utilizando o Setup Utility", na página 19 fornece instruções sobre como visualizar e alterar as definições de configuração do computador.
- O Capítulo 7, "Atualizando Programas do Sistema", na página 29 fornece informações sobre a atualização do POST/BIOS e como se recuperar de uma falha de atualização do POST/BIOS.
- O Capítulo 8, "Resolução de Problemas e Diagnósticos", na página 31 fornece informações sobre resolução de problemas básicos e ferramentas de diagnóstico para o seu computador.
- Capítulo 9, "Recuperando Software", na página 37 fornece instruções sobre como utilizar o programa ThinkVantage<sup>®</sup> Rescue and Recovery<sup>™</sup> para criar discos de recuperação de produtos, dados de backup, software de recuperação e restaurar todo o conteúdo de seu disco rígido para um estado salvo anteriormente.
- O Capítulo 10, "Obtendo Informações, Ajuda e Serviços", na página 45 fornece informações sobre a grande variedade de recursos úteis disponíveis da Lenovo.
- O Apêndice A, "Comandos Manuais do Modem", na página 49 fornece comandos para programar manualmente seu modem.
- O Apêndice B, "Avisos", na página 57 fornece informações sobre avisos e marcas registradas.

## Capítulo 1. Informações Importantes sobre Segurança

#### CUIDADO:

Antes de utilizar este manual, é importante que você leia e compreenda todas as informações sobre segurança relacionadas a este produto. Consulte a publicação *Guia de Segurança e Garantia* enviada com este produto para obter as informações sobre segurança mais recentes. A leitura e a compreensão destas informações sobre segurança reduz o risco de ferimentos pessoais e/ou danos ao seu produto.

Caso não tenha mais uma cópia da publicação *Guia de Segurança e Garantia,* é possível obter uma cópia on-line no Web site de Suporte da Lenovo no endereço: http://www.lenovo.com/support.

## Requisitos de Segurança Adicionais para Tipos de Máquinas 6427 e 6493

São necessárias duas pessoas para erguer ou transportar tipos de máquina ThinkStation 6427 e 6493.

## Capítulo 2. Organizando Seu Espaço de Trabalho

Para obter o máximo de seu computador, organize o equipamento utilizado e sua área de trabalho para atender às suas necessidades e ao tipo de trabalho que você faz. Seu conforto é de grande importância, mas fontes de luz, circulação de ar e a localização de tomadas elétricas também podem afetar a maneira de organizar sua área de trabalho.

## Conforto

Apesar de não haver uma única posição de trabalho ideal para todo mundo, aqui estão algumas diretrizes para ajudá-lo a encontrar uma posição à qual você melhor se adeqúe.

Sentar na mesma posição por muito tempo pode causar fadiga. O encosto e o assento de sua cadeira devem possuir ajuste independente e proporcionar um bom nível de apoio. O assento deve ter a frente curvada para aliviar a pressão nas coxas. Ajuste o assento de forma que suas coxas estejam paralelas ao chão e seus pés estejam apoiados no chão ou em um descanso para os pés.

Ao utilizar o teclado, mantenha seus antebraços paralelos ao chão e seus punhos em uma posição confortável. Mantenha um toque leve no teclado e sua mão e dedos relaxados. Altere o ângulo do teclado para obter o máximo de conforto, ajustando a posição dos pés do teclado.

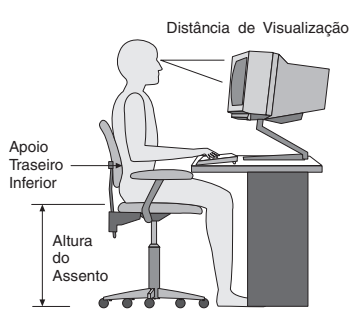

Ajuste o monitor de forma que a parte superior do teclado esteja no nível de seus olhos ou um pouco abaixo. Coloque o monitor a uma distância da visão confortável, que geralmente varia de 51 a 61 cm (20 a 24 polegadas), e posicione-o de forma que possa vê-lo sem ter de torcer seu corpo. Além disso, posicione outros equipamentos utilizados com freqüência, como o telefone ou um mouse, em local de fácil acesso.

## Brilho e Iluminação

Posicione o monitor de forma a reduzir o brilho e os reflexos de luzes do teto, da janela e de outras fontes de iluminação. A luz refletida de superfícies brilhantes pode causar reflexos perturbadores na tela de seu monitor. Posicione o monitor em um ângulo reto de janelas e outras fontes de luz, sempre que possível. Reduza a iluminação do teto, se necessário, desligando algumas luzes ou utilizando lâmpadas de menor potência. Se o monitor for instalado perto de uma janela,

utilize cortinas ou persianas para bloquear a luz do sol. Você pode ajustar os controles de brilho e contraste de seu monitor à medida em que a iluminação da sala muda durante o dia.

Quando for impossível evitar reflexos ou ajustar a iluminação, um filtro anti-reflexo colocado sobre a tela pode ser útil. No entanto, esses filtros podem refletir a claridade da imagem na tela; utilize-os somente após ter exaurido outros métodos de redução de brilho.

A poeira aumenta os problemas associados ao brilho. Lembre-se de limpar a tela de seu monitor periodicamente, utilizando um pano macio umedecido com um líquido limpador de vidro não-abrasivo.

#### Circulação de Ar

O computador e o monitor produzem calor. O computador tem um ventilador que puxa ar fresco para dentro e força ar quente para fora. O monitor libera ar quente pelas aberturas de ventilação. Bloquear as ventilações de ar pode causar superaquecimento, o que pode resultar em mau funcionamento ou dano. Posicione o computador e o monitor de forma que nada bloqueie as ventilações de ar; geralmente, 51 mm (2 pol.) são suficientes para a passagem de ar. Assegure-se também de que o ar ventilado não esteja sendo dirigido a alguma pessoa.

### Tomadas Elétricas e Comprimentos dos Cabos

A localização de tomadas, o comprimento dos cabos de alimentação e os cabos que se conectam ao monitor, impressora e outros dispositivos podem determinar o posicionamento final de seu computador.

Ao organizar sua área de trabalho:

- Evite a utilização de cabos de extensão. Sempre que possível, conecte o cabo de alimentação do computador diretamente a uma tomada elétrica.
- Mantenha os cabos de alimentação fora das passagens e de outras áreas onde possam ser chutados acidentalmente.

Para obter informações adicionais sobre cabos de alimentação, consulte o *Guia de Segurança e Garantia* fornecido com seu computador.

## Capítulo 3. Configurando o Computador

Leia e entenda o *Guia de Segurança e Garantia* antes de configurar seu computador. Ler e entender as informações sobre segurança reduz o risco de dano pessoal ou dano ao produto.

Configure seu computador na melhor área de trabalho possível que atenda às suas necessidades e aos seus hábitos. Para obter informações adicionais, consulte Capítulo 2, "Organizando Seu Espaço de Trabalho", na página 3.

#### **Conectando Seu Computador**

Utilize as informações a seguir ao conectar seu computador.

- Procure os ícones de conectores pequenos na parte traseira do computador. Corresponda os conectores aos ícones.
- Se os cabos de seu computador e do painel conector possuírem conectores codificados com cores, combine a cor da extremidade do cabo com a cor do conector. Por exemplo, combine um cabo com extremidade azul com um conector azul, um cabo com extremidade vermelha com um conector vermelho.
- **Nota:** Dependendo do tipo de modelo, seu computador pode não ter todos os conectores descritos nesta seção.
- 1. Verifique a posição da chave seletora de voltagem na parte de trás do computador. Utilize uma caneta esferográfica para mudar a chave, se necessário.
  - **Nota:** Alguns modelos são equipados com comutador de seleção de voltagem na parte traseira do computador. Certifique-se de configurar o comutador de seleção de voltagem de forma que corresponda à voltagem disponível na tomada. Configurar o comutador de seleção de voltagem de forma incorreta pode acarretar danos permanentes ao computador.

Se seu computador não tiver um comutador de seleção de voltagem, ele foi projetado para operar apenas na voltagem fornecida no país em que foi originalmente adquirido.

Se você transportar o computador para outro país, tenha em mente o seguinte:

\* Se seu computador não tiver um comutador de seleção de voltagem, não o conecte a nenhuma tomada até verificar se a voltagem é a mesma do país em que foi originalmente adquirido.

\* Se seu computador tiver um comutador de seleção de voltagem, não o conecte a nenhuma tomada até verificar se o comutador de seleção de voltagem está configurado de forma que corresponda à voltagem daquele país.

- Se o intervalo de fornecimento de voltagem for de 100–127 V ac, configure a chave em 115 V.
- Se o intervalo de fornecimento de voltagem for de 200–240 V ac, configure a chave em 230 V.

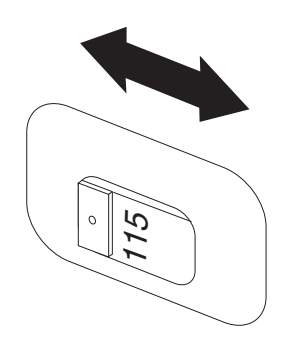

Conecte o cabo do teclado ao conector de teclado apropriado, ou seja, ao conector de teclado padrão 1 ou ao conector USB (Universal Serial Bus) 2.

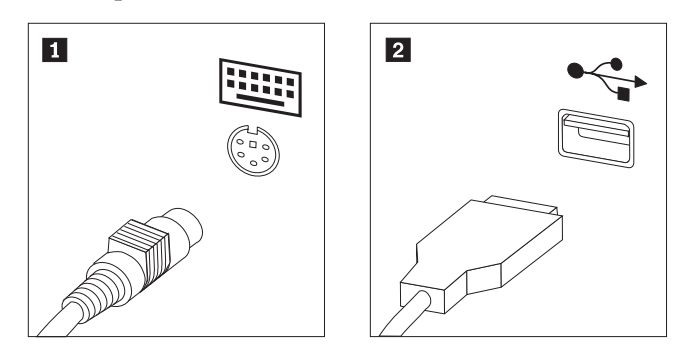

Nota: Alguns modelos terão teclados com um leitor de impressão digital.

3. Conecte o cabo do mouse USB ao conector de mouse apropriado.

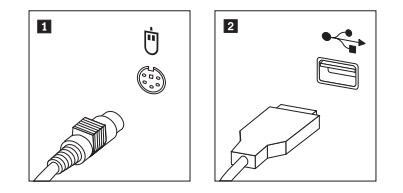

- 4. Conecte o cabo do monitor ao conector do monitor no computador.
  - Se você tiver um monitor VGA (Video Graphics Array), conecte o cabo ao conector como mostrado.
    - **Nota:** Se seu modelo tiver dois conectores de monitor, certifique-se de utilizar o conector do adaptador gráfico.

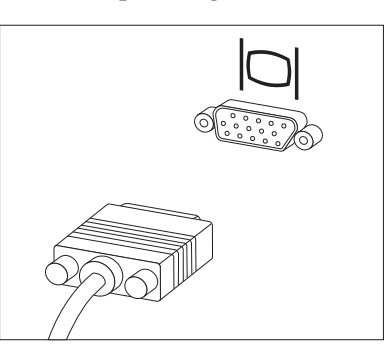

• Se você possuir um monitor DVI (Digital Video Interface), seu computador deverá ter um adaptador instalado que suporte esse monitor. Conecte o cabo ao conector conforme mostrado.

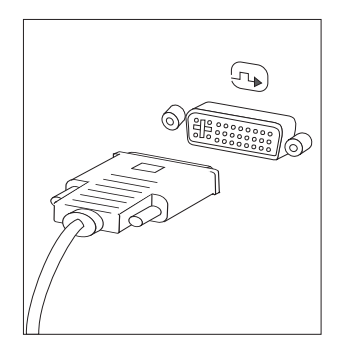

5. Se você possuir um modem, conecte-o utilizando as informações a seguir.

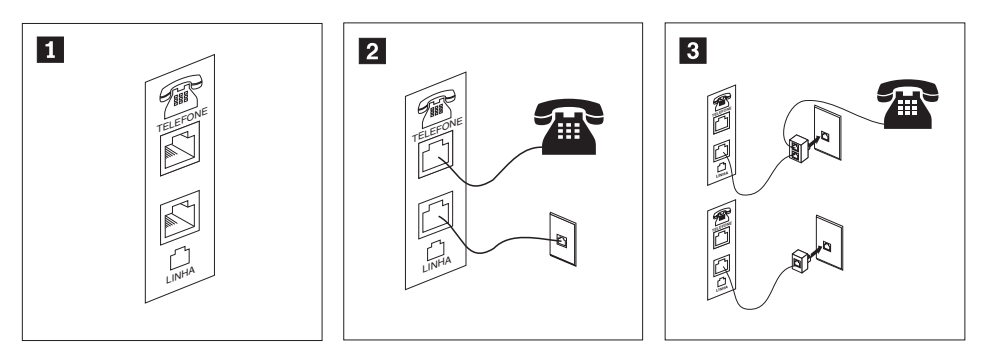

- **1** Esta ilustração mostra as duas conexões na parte posterior do computador que são necessárias para configurar seu modem.
- 2 Nos Estados Unidos e outros países ou regiões que utilizam a tomada de telefone RJ-11, conecte uma extremidade do cabo telefônico ao telefone e a outra ao conector de telefone na parte traseira do computador. Conecte uma extremidade do cabo do modem a um conector de modem na parte traseira do computador e a outra na tomada de telefone.
- Em países ou regiões que não utilizam tomadas de telefone RJ-11, um divisor ou conversor é necessário para conectar os cabos à tomada, como mostrado na parte superior da ilustração. Também é possível utilizar o divisor ou conversor sem o telefone, como mostrado na parte inferior da ilustração.
- 6. Se você tiver dispositivos de áudio, conecte-os utilizando as seguintes instruções. Para obter informações adicionais sobre os alto-falantes, consulte as etapas 7 e 8 na página 9.

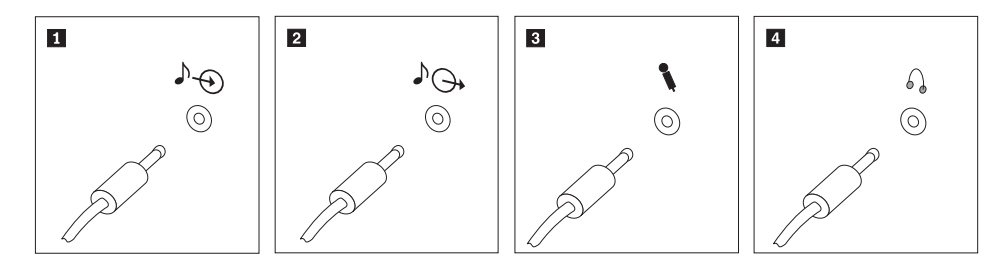

- 1 Entrada de áudio
- 2 Saída de áudio
- 3 Microfone
- 4 Fone de ouvido

Esse conector recebe sinais de áudio de um dispositivo de áudio externo, como um sistema de som.

Esse conector envia sinais de áudio do computador para dispositivos externos, como caixas de som amplificadas. Utilize esse conector para conectar um microfone a seu computador, quando quiser gravar sons ou se você utilizar software de reconhecimento de fala.

Utilize esse conector para conectar um fone de ouvido ao seu computador, quando quiser ouvir música ou outros sons sem perturbar ninguém. Este conector pode estar localizado na parte frontal do computador. 7. Se você possuir alto-falantes *com alimentação* e com um adaptador de corrente alternada:

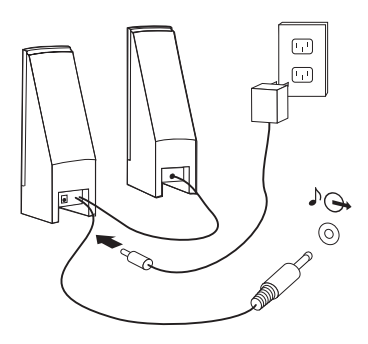

- a. Conecte o cabo que fica entre as duas caixas de som, se necessário. Em algumas caixas de som, esse cabo está conectado permanentemente.
- b. Conecte o cabo do adaptador AC à caixa de som.
- c. Conecte as caixas de som ao computador.
- d. Conecte o adaptador AC à fonte de alimentação AC.
- 8. Se você possuir alto-falantes *sem alimentação* e sem um adaptador de corrente alternada:

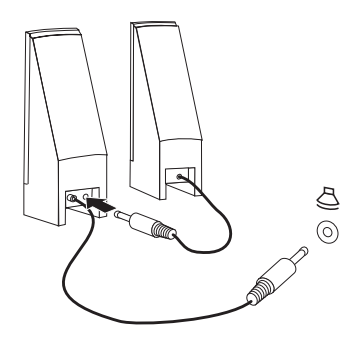

- a. Conecte o cabo que fica entre as duas caixas de som, se necessário. Em algumas caixas de som, esse cabo está conectado permanentemente.
- b. Conecte as caixas de som ao computador.
- 9. Conecte os dispositivos adicionais que tiver. Seu computador pode não possuir todos os conectores mostrados.

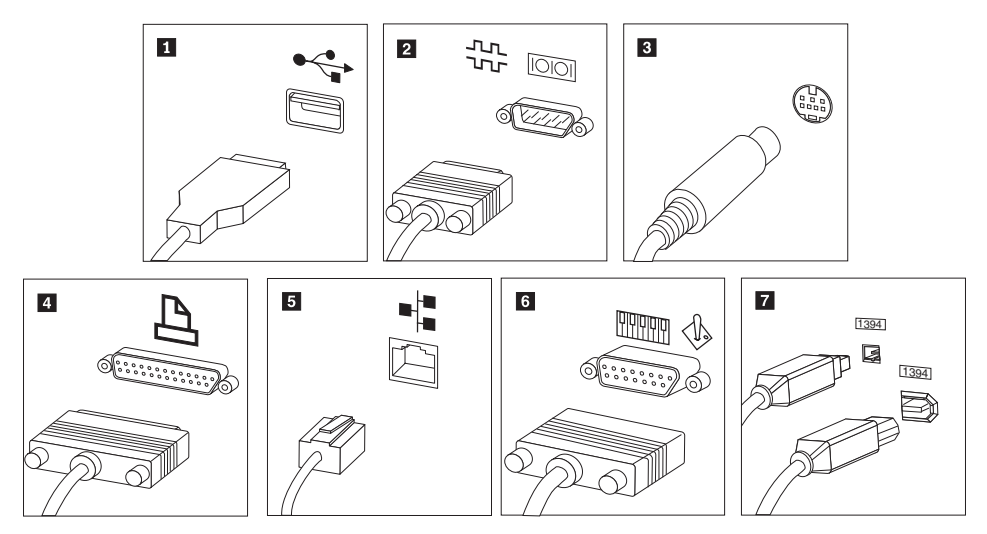

| 1 | USB           | Utilize esse conector para conectar um dispositivo que exija uma<br>conexão USB, como um teclado, mouse, scanner, impressora ou PDA<br>(Personal Digital Assistant).                                                                                                    |
|---|---------------|----------------------------------------------------------------------------------------------------|
| 2 | Serial        | Utilize esse conector para conectar um modem externo, uma<br>impressora serial ou outro dispositivo que utiliza um conector serial<br>de 9 pinos.                                                                                                    |
| 3 | S-vídeo       | Utilize esse conector para conectar um televisor que tenha um<br>conector S-Video. Esse conector é encontrado em alguns adaptadores<br>de vídeo de alto desempenho.                                                                                                    |
| 4 | Paralelo      | Utilize este conector para conectar uma impressora paralela ou<br>qualquer outro dispositivo que exija uma conexão paralela de 25<br>pinos.                                                                                                    |
| 5 | Ethernet      | Utilize esse conector para conectar o computador a uma rede local do tipo Ethernet ou a um modem a cabo.                                                                                                    |
|   |               | <b>Importante:</b> Para operar o computador dentro dos limites FCC quando ele estiver conectado a uma rede Ethernet, utilize o cabo Ethernet Categoria 5.                                                                                                    |
| 6 | MIDI/joystick | Utilize esse conector para conectar um joystick, um gamepad ou um dispositivo MIDI (Musical Instrument Digital Interface), como um teclado MIDI.                                                                                                    |
| 7 | IEEE 1394     | Esse conector é algumas vezes chamado de Firewire porque ele<br>transmite dados rapidamente. Há dois tipos de conector IEEE 1394: o<br>de 4 pinos e o de 6 pinos. O IEEE 1394 oferece conexão a vários tipos<br>de equipamentos eletrônicos, inclusive dispositivos de áudio digitais e<br>scanners. |

10. Conecte os cabos de alimentação às tomadas corretamente aterradas.

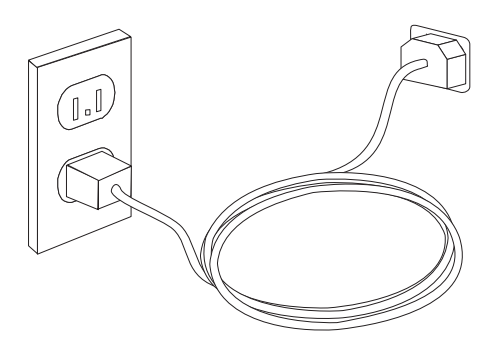

### Ligando a Alimentação do Computador

Ligue o monitor e os outros dispositivos externos antes e então ligue o computador. Quando o POST (Power-on Self-test) for concluído, a janela do logotipo será fechada. Se o computador possuir software pré-instalado, o programa de instalação do software é iniciado.

Em caso de problemas durante a inicialização, consulte Capítulo 10, "Obtendo Informações, Ajuda e Serviços", na página 45. Você pode obter ajuda e informações adicionais por telefone através do Centro de Suporte ao Cliente. Consulte as informações sobre segurança e garantia que são fornecidas com seu computador para obter a lista de telefones de Serviço e Suporte no mundo todo.

## Concluindo a Instalação do Software

#### Importante <sup>·</sup>

Leia os contratos de licença com atenção, antes de utilizar os programas neste computador. Esses contratos detalham seus direitos, obrigações e garantias para o software incluído neste computador. Se você utilizar os programas, isso significa que os termos do contrato foram aceitos. Se você não aceitar os contratos, não utilize os programas. Em vez disso, devolva imediatamente todo o computador para que você possa ser reembolsado.

Depois que o computador for iniciado pela primeira vez, siga as instruções na tela para concluir a instalação de software. Se a instalação de software não for concluída na primeira vez que o computador for ligado, podem ocorrer resultados inesperados.

**Nota:** Alguns modelos podem ter uma versão multilíngüe do sistema operacional Microsoft Windows pré-instalada. Se o computador tiver a versão multilíngüe, será solicitado que você escolha um idioma durante o processo de instalação. Depois da instalação, a versão do idioma poderá ser alterada através do Painel de Controle do Windows.

## **Concluindo Tarefas Importantes**

Depois de ter instalado seu computador, execute as seguintes tarefas, que economizarão tempo e problemas mais tarde:

- Crie uma imagem de CD de diagnóstico, disquetes de diagnósticos ou mídia de resgate. Os programas de diagnóstico são utilizados para testar componentes de hardware do seu computador e relatar configurações controladas pelo sistema operacional que podem causar falhas no hardware. Preparar uma imagem do CD de diagnóstico, disquetes de diagnóstico ou uma mídia de resgate antecipadamente garante que você poderá executar diagnósticos se o espaço de trabalho Rescue and Recovery ficar inacessível. Consulte "PC-Doctor para DOS" na página 33 para obter informações adicionais. Consulte também "Criando e Utilizando a Mídia de Resgate" na página 41.
- Registre o tipo, modelo e número de série de seu computador. Se precisar de manutenção ou suporte técnico, essas informações provavelmente serão solicitadas. Para obter informações adicionais, consulte as informações sobre segurança e garantia fornecidas com seu computador.

## Atualizando Seu Sistema Operacional

A Microsoft disponibiliza as atualizações para vários sistemas operacionais no Web site de Atualização do Microsoft Windows. O Web site determina automaticamente quais atualizações do Windows estão disponíveis para seu computador específico e lista apenas essas atualizações. As atualizações podem incluir correções de segurança, novas versões de componentes do Windows (como Media Player), correções para outras partes do sistema operacional Windows ou aprimoramentos.

## Instalando outros Sistemas Operacionais

Se você instalar seu próprio sistema operacional, siga as instruções que acompanham seus CDs ou disquetes do sistema operacional. Lembre-se de instalar todos os drivers de dispositivo após ter instalado o sistema operacional. As instruções de instalação são geralmente fornecidas com os drivers de dispositivos.

### Atualizando Seu Software de Antivírus

Seu computador é fornecido com um software de antivírus que pode ser utilizado para detectar e eliminar vírus. A Lenovo fornece uma versão completa do software antivírus em seu disco rígido com uma assinatura gratuita de 90 dias. Após 90 dias, você deve obter uma nova definição de vírus.

#### **Encerrando o Computador**

Ao desligar seu computador, sempre siga o procedimento de encerramento de seu sistema operacional. Isto impede perda de dados ou danos nos programas de software. Para encerrar o sistema operacional Microsoft Windows, abra o menu Iniciar no desktop do Windows. Selecione **Encerrar** no menu drop-down e clique em **OK**.

#### Instalando Opcionais Externos

Para obter informações sobre a instalação de opcionais externos para o computador, consulte "Instalando Opcionais Externos" no *ThinkStation Guia de Instalação e Substituição de Hardware*.

### Recursos

Esta seção fornece uma visão geral dos recursos do computador e dos produtos de software pré-instalados.

#### Informações sobre o Sistema

As informações a seguir abrangem uma variedade de modelos. Para obter informações sobre um modelo específico, utilize o programa Setup Utility.

#### Microprocessador

- Tipos de máquina 6423 e 6483, Intel Core<sup>™</sup> 2
- Tipos de máquina 6427 e 6493, Intel Xeon®
- Cache interno (o tamanho varia com o tipo do modelo)

#### Memória

- Tipo de máquina 6423 e 6483, suporte para 4 DDR 3 EEC UDIMMs (double data rate 3 error correction code unbuffered dual inline memory modules)
- Tipo de máquina 6427 e 6493, suporte para 8 DDR2 FBDIMMs (double data rate 2 fully buffered dual inline memory modules)
- Memória flash para programas do sistema (varia de acordo com o tipo de modelo)

#### Unidades internas

- Unidade de disquete de 3,5 pol., com meia polegada de espessura (opcional)
- Leitor de cartão (opcional)
- Unidade de disco rígido interna SATA (Serial Advanced Technology Attachment) (alguns modelos)
- SAS (Serial attached SCSI) (alguns modelos)
- Unidade óptica (alguns modelos)

#### Subsistema de vídeo

• Placa gráfica (especificada pelo cliente)

#### Subsistema de áudio

- Áudio integrado de alta definição
- Placa de som PCI disponível
- · Conectores de microfone e fone de ouvido no painel frontal
- 6 portas no painel traseiro
- Alto falante mono interno (alguns modelos)

#### Conectividade

- Dois controladores Ethernet integrados de 10/100/1000 Mbps
- Modem V.90 Data/Fax PCI (Peripheral Component Interconnect) (alguns modelos)

#### Recursos de gerenciamento do sistema

- PXE (Preboot Execution Environment) e DHCP (Dynamic Host Configuration Protocol)
- Wake on LAN<sup>®</sup>

- Wake on Ring (no programa Setup Utility, este recurso é chamado Serial Port Ring Detect para modems externos)
- Administração Remota
- Inicialização automática de ativação
- BIOS de SM (Gerenciamento de Sistema) e software de SM
- Capacidade de armazenar resultados do teste de hardware POST (teste automático na inicialização)

#### Recursos de entrada/saída

- Conector serial de 9 pinos
- Tipos de máquina 6427 e 6483, quatro conectores USB traseiros e dois frontais
- Tipos de máquina 6323 e 6483, oito conectores USB traseiros e dois frontais
- Conectores Ethernet
- Conector para monitor VGA ou DVI (requer placa de vídeo)
- Tipos de máquina 6427 e 6483, oito conexões de áudio no painel traseiro (saída analógica 7.1, saída digital coaxial 7.1, entrada digital coaxial)
- Tipos de máquina 6323 e 6483, seis conectores de áudio no painel traseiro (saída analógica 5.1, saída digital óptica 7.1, line in e microfone)
- · Dois conectores de áudio (microfone e fone de ouvido) no painel frontal

#### Expansão para tipos de máquina 6423 e 6483

- Dois compartimentos de unidade óptica
- Um compartimento de unidade para unidade de disquete de 3,5 pol. ou leitor de cartão
- Dois conectores de adaptador PCI de 32 bits
- Um conector de adaptador PCI Express x4 (x16 mecânico)
- Dois conectores de adaptador PCI Express 2.0 x16
- Três compartimentos de unidade de disco rígido

#### Expansão para tipos de máquina 6427 e 6493

- Três compartimentos de unidade óptica
- Um compartimento de unidade para unidade de disquete de 3,5 pol. ou leitor de cartão
- Um conector do adaptador PCI de 32 bits
- Dois conectores de adaptador PCI-X 133/100MHz
- Dois conectores de adaptador PCI Express x4 (x8 mecânico)
- Cinco compartimentos de unidade de disco rígido

#### Energia

- Os tipos de máquina 6423 e 6483 possuem uma fonte de alimentação de 650 watts com comutador de seleção de voltagem de leitura automática
- Os tipos de máquina 6427 e 6493 possuem uma fonte de alimentação de 100 watts com comutador de seleção de voltagem de leitura automática
- Mudança automática de freqüência de entrada de 50/60 Hz
- Suporte à ACPI (Advanced Configuration and Power Interface)

#### Recursos de segurança

- · Senhas do usuário e do administrador para o acesso ao BIOS
- Suporte para a inclusão de uma trava de cabo integrada (trava Kensington)

- Teclado com leitor de impressão digital (alguns modelos, consulte o programa ThinkVantage Productivity Center para obter informações adicionais)
- Sensor de abertura de tampa (alguns modelos)
- Controle da seqüência de inicialização
- Inicialização sem unidade de disquete, teclado ou mouse
- Modo de inicialização não-assistido
- Controle de E/S de disquete e disco rígido
- Controle de E/S de porta paralela e serial

#### Software Pré-instalado

Seu computador pode ser fornecido com softwares pré-instalados. Se vier, um sistema operacional, drivers de dispositivo que oferecem suporte a recursos integrados e outros programas de suporte estarão incluídos.

#### Sistemas operacionais, pré-instalados (varia por modelo)

Nota: Nem todos os países ou regiões têm esses sistemas operacionais.

• Microsoft<sup>®</sup> Windows Vista<sup>™</sup> Ultimate

**Sistemas operacionais, certificados ou testados quanto à compatibilidade**<sup>1</sup> (varia de acordo com o modelo) Microsoft Windows XP

<sup>1.</sup> Os sistemas operacionais listados aqui serão certificados ou testados quanto à compatibilidade no momento que esta publicação for impressa. Sistemas operacionais adicionais podem ser identificados pela Lenovo como compatíveis com seu computador após a publicação deste manual. Correções e adições a essa lista podem ser feitas. Para determinar se um sistema operacional foi certificado ou testado quanto à compatibilidade, verifique o site do fornecedor do sistema operacional na Web.

## Especificações

Esta seção lista as especificações físicas para todos os tipos de máquina do ThinkStation.

| Dimensões dos tipos de máquina 6423 e 6483 torre:                  |
|--------------------------------------------------------------------|
| Largura: 175 mm (6,9 pol.)                                         |
| Altura: 478 mm (18,8 pol.) do chão à parte superior da alça        |
| Profundidade: 460 mm (18,1 pol.)                                   |
| Peso dos tipos de máquina 6423 e 6483 torre:                       |
| Configuração máxima: 16,33 kg (36 lbs)                             |
| Dimensões dos tipos de máquina 6427 e 6493 torre:                  |
| Largura: 210 mm (8 pol.)                                           |
| Altura: 485 mm (19,1 pol.)                                         |
| Profundidade: 579 mm (22,8 pol.)                                   |
| Dimensões dos tipos de máquina 6427 e 6493 com montagem em rack:   |
| Largura: 427 mm (16,8 pol.)                                        |
| Altura: 210 mm (8 pol.)                                            |
| Profundidade: 579 mm (22,8 pol.)                                   |
| Peso dos tipos de máquina 6427 e 6493 com montagem em rack:        |
| Configuração máxima: 26,00 kg (57 lbs)                             |
| Ambiente                                                           |
| Temperatura do ar:                                                 |
| Operacional a 914,4 m (0 - 3000 pés): 10° a 35°C (50° a 95°F)      |
| Operacional a 2.134 m (3000 - 7000 pés): 10° a 32°C (50° a 89,6°F) |
| Não operacional: 10° a 43°C (50° a 110°F)                          |
| Umidade:                                                           |
| Operacional: 10% a 80%                                             |
| Não operacional: 10% a 90%                                         |
| Em movimento: 10% to 90%                                           |
| Altitude máxima: 2.133,6 m (7.000 pés)                             |
| Entrada de energia dos tipos de máquina 6423 e 6483                |
| Voltagem de entrada:                                               |
| Intervalo 100 V - 240 V                                            |
| Entrada em quilovolt-ampères (kVA) (aproximada)                    |
| Configuração mínima como enviado: 0,17 kVA                         |
| Configuração máxima: 0,8 kVA                                       |
| Entrada de energia dos tipos de máquina 6427 e 6493                |
| Voltagem de entrada:                                               |
| Intervalo 100 V - 240 V                                            |
| Entrada em quilovolt-ampères (kVA) (aproximada)                    |
| Configuração mínima como enviado: 0,17 kVA                         |
| Configuração máxima: 1,2 kVA                                       |

## Capítulo 4. Visão Geral do Software

O ThinkStation é fabricado com o sistema operacional Windows Vista e diversos aplicativos pré-carregados. Os aplicativos podem ser especificados pelo cliente.

#### Software Fornecido com o Sistema Operacional Windows

Esta seção descreve os aplicativos Windows Vista incluídos neste produto.

#### Software Fornecido pela Lenovo

Esta seção descreve os aplicativos de software fornecidos pela Lenovo. Os aplicativos de software instalados no computador podem variar conforme o modelo.

#### ThinkVantage Productivity Center

O programa Productivity Center leva você a inúmeras informações e ferramentas para ajudá-lo a configurar, entender, manter e aprimorar seu computador.

#### ThinkVantage Rescue and Recovery

O programa Rescue and Recovery é uma solução de recuperação e restauração de um único botão que inclui um conjunto de ferramentas de recuperação automática para ajudar os usuários a fazerem diagnósticos, obterem ajuda e a se recuperar de travamentos no sistema com rapidez, mesmo que o sistema operacional principal não seja inicializado.

#### ThinkVantage Client Security Solution

Essa combinação de hardware-software exclusiva está disponível em computadores Lenovo selecionados. Ajuda a proteger suas informações, incluindo informações de segurança vitais como senhas, chaves de criptografia e credenciais eletrônicas, enquanto protege contra o acesso de usuários não-autorizados a dados.

#### ThinkVantage System Update

O System Update é um programa de software que ajuda você a manter o software em seu sistema atualizado, fazendo download e instalando pacotes de software (aplicativos, drivers de dispositivo, atualizações da BIOS e outras). Alguns exemplos de software que você pode manter atualizado são os programas fornecidos pela Lenovo, como o programa Rescue and Recovery e o programa Productivity Center.

#### System Migration Assistant

O SMA (System Migration Assistant) é uma ferramenta de software que permite que administradores de sistemas e usuários individuais migrem um ambiente de trabalho de um computador para outro.

#### Software de Impressão Digital

O software de impressão digital é somente de login no sistema operacional.

#### PC Doctor para WINPE, PC Doctor para Windows

O programa de diagnóstico vem pré-instalado da fábrica em seu disco rígido. O PC-Doctor para Windows trabalha através do sistema operacional Windows para diagnosticar problemas de hardware e relatar configurações controladas pelo

sistema operacional que podem causar falhas do hardware. Consulte "PC-Doctor para Windows" na página 33 para obter informações adicionais.

## **Adobe Acrobat Reader**

Este programa permite visualizar, navegar e imprimir arquivos pdf. Consulte "Pasta Online Books" na página 45 para obter informações adicionais sobre como acessar os manuais on-line e o Web site da Lenovo.

## Capítulo 5. Utilizando o Setup Utility

O programa Setup Utility é utilizado para visualizar e alterar as definições de configuração do computador, independentemente do sistema operacional que estiver sendo utilizado. Entretanto, as definições do sistema operacional podem substituir quaisquer definições semelhantes do programa Setup Utility.

#### Iniciando o Programa Setup Utility

Para iniciar o programa Setup Utility, faça o seguinte:

- 1. Caso o computador esteja ligado ao iniciar este procedimento, encerre o sistema operacional e desligue o computador.
- 2. Pressione e mantenha pressionada a tecla F1 e ligue o computador. Quando você ouvir vários sinais sonoros, libere a tecla F1.

#### Notas:

- a. Se você estiver utilizando um teclado USB e o programa Setup Utility não for exibido utilizando este método, pressione e libere a tecla F1 repetidamente ao invés de deixá-la pressionada ao ligar o computador.
- b. Se uma senha de usuário ou uma senha de administrador tiver sido definida, o menu do programa Setup Utility não será exibido até que você digite a senha. Para obter informações adicionais, consulte "Utilizando Senhas".

O Setup Utility deverá iniciar automaticamente assim que o POST detectar que o hardware foi removido ou novo hardware foi instalado em seu computador.

### Visualizando e Alterando as Definições

O menu do programa Setup Utility lista os itens que identificam os tópicos de configuração do sistema. Para visualizar ou alterar configurações, consulte "Iniciando o Programa Setup Utility".

Ao trabalhar com o menu do programa Setup Utility, é necessário utilizar o teclado. As teclas utilizadas para executar diversas tarefas são exibidas na parte inferior de cada tela.

#### **Utilizando Senhas**

Utilizando o programa Setup Utility, você pode definir as senhas para impedir que pessoas não autorizadas obtenham acesso ao computador e aos dados. Consulte "Iniciando o Programa Setup Utility". Os seguintes tipos de senha estão disponíveis:

- Senha de Usuário
- Senha de Administrador

Não é necessário definir senhas para utilizar o computador. Entretanto, se você decidir definir uma senha, leia as seguintes seções.

## Considerações sobre Senhas

Uma senha pode ser qualquer combinação de até doze caracteres (a-z e 0-9) e símbolos. Por razões de segurança, é aconselhável utilizar uma senha forte que não possa ser facilmente comprometida. As senhas devem respeitar as seguintes regras:

- · Possuem, no mínimo, oito caracteres de comprimento
- Contêm, no mínimo, um caractere alfabético, um caractere numérico e um símbolo.
- Contêm, no mínimo, um dos seguintes símbolos: , . / `; ' []
- Você também pode utilizar a barra de espaço
- O programa Setup Utility e as senhas da unidade de disco rígido não fazem distinção entre maiúsculas e minúsculas
- · Não podem ser o seu nome ou seu nome de usuário
- Não podem ser uma palavra comum ou um nome comum
- Devem ser significativamente diferentes da senha anterior

#### Senha do Usuário

Quando uma Senha de Usuário é configurada, o computador não pode ser utilizado até que uma senha válida seja digitada a partir do teclado.

#### Senha do Administrador

Quando uma Senha de Administrador é configurada, ela impede a alteração de definições de configuração por pessoas não autorizadas. Se você for responsável por manter as configurações de vários computadores, talvez queira definir uma Senha de Administrador.

Depois de definir uma Senha de Administrador, um aviso de senha será exibido sempre que você tentar acessar o programa Setup Utility.

Se as senhas de usuário e administrador forem definidas, é possível digitar qualquer uma das senhas. Entretanto, para alterar quaisquer definições de configuração, você deverá utilizar a senha de administrador.

#### Configurando, Alterando e Excluindo uma Senha

Para definir, alterar ou excluir uma senha, faça o seguinte:

- **Nota:** Uma senha pode ser qualquer combinação de até doze caracteres (A- Z, a-z e 0-9). Para obter informações adicionais, consulte "Considerações sobre Senhas".
- 1. Inicie o programa Setup Utility (consulte Capítulo 5, "Utilizando o Setup Utility", na página 19).
- 2. No menu do programa Setup Utility, selecione Security.
- 3. Selecione Set Passwords. Leia as informações exibidas no lado direito da tela.

#### Selecionando um Dispositivo de Inicialização

Se seu computador não inicializar a partir de um dispositivo como CD-ROM, disquete ou disco rígido, conforme esperado, utilize um dos seguintes procedimentos para selecionar um dispositivo de inicialização.

## Selecionando um Dispositivo de Inicialização Temporária

Utilize esse procedimento para iniciar a partir de um dispositivo de inicialização.

Nota: Nem todos os CDs, discos rígidos e disquetes são inicializáveis.

- 1. Desligue o computador.
- 2. Pressione e mantenha pressionada a tecla F12 e ligue o computador. Quando o menu Startup Device for exibido, libere a tecla F12.

**Nota:** Se estiver utilizando um teclado USB e o Menu Startup Device não for exibido utilizando este método, pressione e libere a tecla F12 repetidamente em vez de deixá-la pressionada ao ligar o computador.

**3**. Selecione o dispositivo de inicialização desejado no Menu Startup Device e pressione Enter para iniciar.

## Selecionando ou Alterando a Seqüência do Dispositivo de Inicialização

Para exibir ou alterar permanentemente a seqüência de inicialização configurada do dispositivo, faça o seguinte:

- 1. Inicie o programa Setup Utility (consulte "Iniciando o Programa Setup Utility" na página 19).
- 2. Selecione Startup.
- **3**. Selecione **Startup Sequence**. Consulte as informações exibidas no lado direito da tela.
- Selecione os dispositivos para a Seqüência de Inicialização Primária, para a Seqüência de Inicialização Automática e para a Seqüência de Inicialização de Erro.
- 5. Selecione Exit no menu Setup Utility e, em seguida, Save Settings ou Save and exit the Setup Utility.

Se você tiver alterado estas definições e quiser retornar às definições padrão, selecione **Load Default Settings** no menu Sair.

## Configurações Avançadas

Em alguns modelos de computador, o menu Advanced settings inclui uma configuração para Enable/Disable o HyperThreading. Esse recurso funciona apenas com os sistemas operacionais que reconhecem o HyperThreading, como o Microsoft Windows XP. A configuração padrão para o HyperThreading é Enabled. No entanto, se você selecionar **Set Defaults** e estiver utilizando um sistema operacional diferente do Windows XP, o desempenho do computador poderá ficar degradado. Portanto, você deve sempre configurar o HyperThreading para Disabled a menos que tenha certeza que o sistema operacional suporte o HyperThreading.

**Nota:** Selecionar um dispositivo de inicialização a partir do menu Startup Device não altera permanentemente a seqüência de inicialização.

## Saindo do Programa Setup Utility

Após finalizar a visualização ou alteração das definições, pressione Esc para retornar ao menu do programa Setup Utility (você poderá ter que pressionar Esc muitas vezes). Se quiser salvar novas definições, selecione **Save Settings** ou **Save and Exit the Setup Utility**. Caso contrário, suas alterações não serão salvas.

## Capítulo 6. Instalando e Configurando o RAID

Esta seção contém informações sobre a conexão de dispositivos SATA e a configuração do RAID neste produto.

### Conectando Unidades de Disco Rígido SATA

- É necessário conectar o número mínimo de unidades SATA para o nível de RAID.
- Nível de RAID 0: Mínimo de duas unidades
- Nível de RAID 1: Duas unidades
- Nível de RAID 5: Mínimo de três unidades
- Nível de RAID 10: Quatro unidades (disponível apenas para sistemas com dois processadores)

# Configurando o BIOS do Sistema para Ativar a Funcionalidade RAID da SATA Integrada

Esta seção descreve como configurar o BIOS como RAID.

- 1. Pressione F1 para entrar na configuração do BIOS do sistema.
- 2. Utilize a tecla de seta do teclado para selecionar Devices e pressione Enter.
- 3. Utilize as teclas de seta para selecionar IDE Drive Setup e pressione Enter.
- 4. Utilize as teclas de seta para selecionar SATA RAID e pressione Enter.
- 5. Utilize as setas para cima e para baixo para selecionar Enabled.
- 6. Pressione F10 para salvar as novas configurações.

## **Criando Volumes RAID**

Esta seção descreve como utilizar a opção ROM Configuration Utility do Intel Matrix Storage Manager para criar volumes RAID.

- 1. Pressione Ctrl+I quando for solicitado a entrar na opção ROM Configuration Utility do Intel Matrix Storage Manager.
  - **Nota:** Para disponibilizar unidades físicas suficientes para criar um volume RAID, consulte "Excluindo Volumes RAID" na página 24.
- 2. Utilize as teclas de seta para selecionar **Create RAID Volume** e pressione Enter.
- 3. Digite um nome para o volume RAID no campo Name e pressione Tab.
- 4. Utilize as teclas de seta para selecionar um nível de RAID no campo **RAID Level** e pressione Tab.
- 5. Se for o caso, utilize as teclas de seta para selecionar o tamanho da faixa no campo **Stripe Size** e pressione Tab.
- 6. Digite um tamanho de volume no campo Capacity e pressione Tab.
- 7. Para iniciar a criação de volume, pressione Enter.
- 8. Quando for solicitado, pressione Y para aceitar a mensagem de aviso e criar o volume.
- **9**. Para criar volumes RAID adicionais, retorne à etapa 3 ou selecione **Exit** e pressione Enter.
- 10. Pressione Y quando for solicitado a confirmar a saída.

## **Excluindo Volumes RAID**

Esta seção descreve como utilizar a opção ROM Configuration Utility do Intel Matrix Storage Manager para excluir volumes RAID.

- 1. Pressione Ctrl+I quando for solicitado a entrar na opção ROM Configuration Utility do Intel Matrix Storage Manager.
- Utilize as teclas de seta para selecionar o volume RAID a ser excluído e pressione Excluir.
- Quando for solicitado, pressione Y para confirmar a exclusão do volume RAID selecionado.
- 4. As opções possíveis depois de excluir um volume RAID são:
  - Retornar à etapa 1 para excluir volumes RAID adicionais.
  - Consultar "Criando Volumes RAID" na página 23, sobre a criação de volume RAID.
  - Utilizar as teclas de seta para selecionar Exit e pressionar Enter.
  - Utilizar as teclas de seta para selecionar **Reset Disks to Non-RAID** e pressionar Enter.
    - a. Utilizar as teclas de seta e o espaço para marcar discos físicos isolados a serem reconfigurados.
    - b. Utilizar a tecla de espaço para selecionar e, em seguida, pressionar Enter para concluir a seleção.
    - **c.** Quando for solicitado, pressionar Y para confirmar a ação de reconfiguração.
    - d. As opções possíveis depois de concluir a função Reset Disks to Non-RAID são:
      - Retornar à etapa 1 para excluir volumes RAID adicionais.
      - Consultar "Criando Volumes RAID" na página 23, sobre a criação de volume RAID.
      - Utilizar as teclas de seta para selecionar Exit e pressionar Enter.

#### Configurações RAID SAS Suportadas

Esta seção fornece informações aplicáveis somente a ambientes Windows. Para obter informações sobre configuração RAID em ambientes Linux, entre em contato com um fornecedor de software Linux.

O Lenovo ThinkStation suporta as seguintes configurações RAID:

- Nível de RAID 0 Matriz de discos em faixas
  - Mínimo de duas unidades.
  - Melhor desempenho e sem tolerância a falhas.
- Nível de RAID 1 Matriz de discos espelhados
  - Duas unidades.
  - Desempenho de leitura aprimorado e 100% de redundância.
- Nível de RAID 1E (1 Enhanced)
  - Mínimo de três unidades
    - Capacidade de recuperação de qualquer falha em uma unidade e, em alguns casos, recuperação de duas unidades.
    - Alto desempenho.

# Configurando o BIOS do Sistema para Ativar a Funcionalidade RAID SAS

Esta seção descreve como configurar o BIOS do sistema para ativar a funcionalidade RAID SAS.

- 1. Pressione F1 para entrar na configuração do BIOS do sistema.
- 2. Utilize as teclas de seta do teclado para selecionar Advanced e pressione Enter.
- 3. Utilize as teclas de seta para selecionar LSI SAS Interface e pressione Enter.
- 4. Utilize as setas para cima e para baixo para selecionar **Enabled** e pressione F10 para salvar as novas configurações.

# Configurando o BIOS do Sistema para Ativar a Funcionalidade RAID SAS 0

Para configurar o BIOS do sistema para ativar a funcionalidade RAID SAS 0, utilize o LSI Logic Config Utility como SAS Configuration Utility. Esse utilitário pressupõe que o sistema possui o número necessário de discos.

- 1. Pressione Ctrl+C quando for selecionado a iniciar o LSI Logic Config Utility.
- 2. Na tela Adapter Properties, utilize a tecla de seta para selecionar **RAID Properties** e pressione Enter. A tela RAID Properties será exibida.
- 3. Utilize a tecla de seta para selecionar o primeiro disco para IS (Stripe) volume.
- 4. Utilize as teclas de seta para mover a coluna Array Disk para este disco e pressione a tecla +, ou espaço para selecionar **Yes**.

Nota: Se houver partição definida no disco, uma mensagem avisará que os dados serão perdidos quando o volume em faixas for criado.

- 5. Pressione M para Migrar ou D para excluir os dados da unidade.
- 6. Repita as etapas anteriores para selecionar até três outros discos para o volume de faixas.
- 7. Pressione C para criar a matriz depois de escolher todas as unidades e selecione **Save Changes**. Saia deste menu, pressione Enter e selecione **Save**.
- 8. Repita a Etapa 4 e selecione View Existing Array para visualizar a nova matriz.
- 9. Para excluir a nova matriz, selecione Manage Array e pressione Y.

## Configurando o BIOS do Sistema para Ativar a Funcionalidade RAID SAS 1

Para configurar o BIOS do sistema para ativar a funcionalidade RAID SAS 1, utilize o LSI Logic Config Utility como SAS Configuration Utility. Esse utilitário pressupõe que o sistema possui o número necessário de discos.

- 1. Pressione Ctrl+C quando for selecionado a iniciar o LSI Logic Config Utility.
- 2. Na tela Adapter Properties, utilize a tecla de seta para selecionar **RAID Properties**.
- 3. Pressione Enter para ir para a tela RAID Properties.
- 4. Na tela RAID Properties, utilize as teclas de seta para selecionar o primeiro disco (disco primário) para o volume IM (Mirror), o disco que contém os dados que você deseja espelhar.
- 5. Em seguida, utilize as teclas de seta para mover a coluna Array Disk para este disco e pressione a tecla de espaço para selecionar **Yes**.

**Nota:** Se houver partição definida no disco, uma mensagem avisará que os dados serão perdidos quando o volume em faixas for criado.

- 6. Pressione M para Migrar ou D para excluir os dados da unidade.
- 7. Quando for exibida a mensagem Keep Data/Erase Disk, pressione F3 para manter os dados atuais do disco. O valor da coluna Array Disk será alterado para Primary.
- 8. Utilize as teclas de seta para selecionar o disco secundário (espelhado) para o volume IM. Selecione **Yes** para o valor da coluna Array Disk.

**Nota:** Se houver partição definida no disco, uma mensagem avisará que os dados serão perdidos quando o volume espelhado for criado.

9. Pressione Delete para confirmar o apagamento dos dados do disco.

## Configurando um Volume Espelhado de três a cinco Discos com um Disco de Reposição Opcional

Para configurar um volume espelhado de três a cinco discos com um disco de reposição opcional:

- 1. Na tela RAID Properties, utilize a tecla de seta para selecionar o primeiro disco para o volume IM (Mirror).
- Utilize as teclas de seta para mover para a coluna Array Disk para este disco e utilize as teclas + e – para selecionar o valor Yes.
- 3. Quando aparecer a mensagem Keep Data/Erase Disk, pressione Delete para apagar o disco.
- 4. Utilize as teclas de seta para selecionar o próximo disco para o volume IM. Selecione Yes como valor da coluna Array Disk.

**Nota:** Se houver partição definida no disco, uma mensagem avisará que os dados serão perdidos quando o volume espelhado for criado.

- 5. Pressione Delete para confirmar o apagamento dos dados do disco.
- 6. Repita as etapas anteriores para selecionar até quatro outros discos para o volume IM. Se desejar configurar um disco de reposição para o volume, é possível selecionar até três outros discos.
- 7. (Opcional) Utilize as teclas de seta para selecionar um disco de reposição para o volume IM. Selecione **Yes** como valor da coluna Hot Spare.
- 8. Depois de selecionar todos os discos para o volume IM, pressione C para criar a matriz, depois que todas as unidades forem escolhidas e, em seguida, selecione **Save Changes** para sair do menu atual. Pressione Enter e selecione **Save**.
- **9**. Repita a Etapa 1 acima e selecione **View Existing Array** para visualizar a nova matriz.
- 10. Para excluir a nova matriz, selecione Manage Array.
- **11**. Em seguida, pressione Y para excluir a nova matriz e saia da tela Adapter Properties.

## Configurando o BIOS do Sistema para Ativar a Funcionalidade RAID SAS 1E

Para configurar o BIOS do sistema para ativar a funcionalidade RAID SAS 1E, utilize o LSI Logic Config Utility como SAS Configuration Utility. Esse utilitário pressupõe que o sistema possui o número necessário de discos.

- 1. Pressione Ctrl+C quando for selecionado a iniciar o LSI Logic Config Utility.
- 2. Na tela Adapter Properties, utilize a tecla de seta para selecionar **RAID Properties**.

- **3**. Pressione Enter para ir para a tela RAID Properties. Prossiga com as etapas de 4 a 9 para configurar um volume espelhado de dois discos.
- Na tela RAID Properties, utilize a tecla de seta para selecionar o primeiro disco para o volume IME (Mirror), o disco que contém os dados a serem espelhados.
- 5. Utilize as teclas de seta para mover a coluna Array Disk para este disco e pressione a tecla espaço, + ou para selecionar **Yes**.

**Nota:** Se houver partição definida no disco, uma mensagem avisará que os dados serão perdidos quando o volume em faixas for criado.

- 6. Pressione M para Migrar ou D para excluir os dados da unidade.
- 7. Quando for exibida a mensagem Keep Data/Erase Disk, pressione F3 para manter os dados atuais do disco. O valor da coluna Array Disk será alterado para Primary.
- 8. Utilize as teclas de seta para selecionar o disco secundário (espelhado) para o volume IM. Selecione **Yes** para o valor da coluna Array Disk.
  - **Nota:** Se houver partição definida no disco, uma mensagem avisará que os dados serão perdidos quando o volume espelhado for criado. Pressione Delete para confirmar o apagamento dos dados do disco. Para configurar um volume espelhado de três a cinco discos com um disco de reposição opcional, consulte "Configurando um Volume Espelhado de três a cinco Discos com um Disco de Reposição Opcional" na página 26.
- **9**. Na tela RAID Properties, utilize a tecla de seta para selecionar o primeiro disco para o volume IME.
- **10**. Utilize as teclas de seta para mover para a coluna Array Disk para este disco e utilize as teclas + e para selecionar o valor **Yes**.
- 11. Quando for exibida a mensagem Keep Data/Erase Disk, pressione Delete para apagar o disco.
- **12**. Utilize as teclas de seta para selecionar o próximo disco para o volume IME. Selecione **Yes** para o valor da coluna Array Disk.
  - **Nota:** Se houver partição definida no disco, uma mensagem avisará que os dados serão perdidos quando o volume espelhado for criado. Pressione Delete para confirmar o apagamento dos dados do disco.
- 13. Repita as etapas anteriores para selecionar até quatro outros discos para o volume IME. Se desejar configurar um disco de reposição para o volume, é possível selecionar até três outros discos.
- 14. (Opcional) Utilize as teclas de seta para selecionar um disco de reposição para o volume IME. Selecione **Yes** como valor da coluna Hot Spare.
- 15. Depois de selecionar todos os discos para o volume IM, pressione C para criar a matriz, depois que todas as unidades forem escolhidas e, em seguida, selecione Save Changes para sair do menu atual. Pressione Enter e selecione Save.
- **16.** Repita a Etapa 1 acima e selecione **View Existing Array** para visualizar a nova matriz.
- 17. Para excluir a nova matriz, selecione Manage Array.
- 18. Pressione Y para excluir a nova matriz e saia da tela Adapter Properties.
## Capítulo 7. Atualizando Programas do Sistema

Este capítulo contém informações sobre a atualização do POST/BIOS e como recuperar de uma falha de atualização do POST/BIOS.

### Utilizando Programas do Sistema

Os programas do sistema são a camada básica do software integrada ao seu computador. Eles incluem o POST (Power-on Self-test), o código BIOS (Basic Input/Output System) e o programa Setup Utility. O POST é um conjunto de testes e de procedimentos que são aplicados toda vez que o seu computador for ligado. A BIOS é uma camada de software que converte as instruções vindas de outras camadas de software em sinais elétricos que o hardware do computador é capaz de executar. Você pode utilizar o programa Setup Utility para visualizar e alterar a configuração e a instalação do seu computador.

A placa-mãe de seu computador tem um módulo chamado EEPROM (memória de leitura programável apagável eletronicamente, também conhecida como Memória flash). Você pode atualizar facilmente o POST, o BIOS e o programa Setup Utility iniciando seu computador com um disquete de atualização ou executando um programa de atualização especial a partir do sistema operacional.

A Lenovo pode fazer alterações e aprimoramentos no POST/BIOS. Quando as atualizações são liberadas, elas ficam disponíveis como arquivos que podem ser transferidos por download no Web site da Lenovo em http://www.lenovo.com. As instruções para utilizar as atualizações do POST/BIOS estão disponíveis em um arquivo .txt incluído com os arquivos de atualização. Para a maioria dos modelos, é possível fazer download de um programa de atualização para criar um disquete de atualização do programa do sistema ou um programa de atualização que pode ser executado a partir do sistema operacional.

**Nota:** Você pode fazer o download de uma imagem de CD de inicialização automática (conhecida como imagem .iso) do programa de diagnósticos no endereço http://www.lenovo.com para obter suporte para sistemas sem uma unidade de disquete.

## Atualizando (Flashing) o BIOS a partir de um Disquete ou CD-ROM

Esta seção descreve como atualizar (flash) a BIOS utilizando um disquete ou CD-ROM. As atualizações do programa do sistema estão disponíveis em http://www.lenovo.com/support na World Wide Web.

- 1. Para atualizar (flash) a BIOS:
  - A partir de um disquete, certifique-se de que o computador esteja desligado e insira uma atualização de programa do sistema (disquete de atualização). Ligue o computador. A atualização é iniciada.
  - A partir de um CD-ROM, certifique-se de que o computador esteja ligado. Insira o CD-ROM na unidade óptica.
- 2. Ligue o computador. Se já estiver ligado, você deve desligá-lo e ligá-lo novamente. A atualização é iniciada.
- **3**. Quando for solicitado que você selecione um idioma, pressione o número no seu teclado que corresponda ao idioma e, em seguida, pressione Enter.

- 4. Ao ser solicitado a alterar o número de série, pressione Y.
- 5. Digite o número de série de sete caracteres do computador e pressione Enter.
- 6. Ao ser solicitado a alterar o tipo/modelo da máquina, pressione Y.
- 7. Digite o tipo/modelo da máquina com sete caracteres e pressione Enter.
- 8. Siga as instruções na tela para completar a atualização.

### Atualizando (Flashing) o BIOS a partir do Sistema Operacional

- Nota: Devido a melhorias constantes feitas no Web site, o conteúdo da página da Web (incluindo os links mencionados no procedimento a seguir) está sujeito a alterações.
- 1. No seu navegador, digite http://www.lenovo.com/support no campo de endereço e pressione Enter.
- 2. Localize os arquivos transferíveis por download para seu tipo de máquina, como a seguir:
  - a. Digite o tipo de máquina e clique em Go.
  - b. Clique em **Continue**.
  - c. Clique em Downloads and drivers.
  - d. Na categoria BIOS, clique em Flash BIOS update.
  - e. Clique no arquivo .txt que contém as instruções de atualização para a atualização flash do BIOS (flash da versão do sistema operacional).
- **3**. Imprima essas Instruções. Isso é muito importante uma vez que elas não estarão mais na tela depois que o download for iniciado.
- 4. No navegador, clique em **Voltar** para retornar à lista de arquivos. Siga cuidadosamente as instruções impressas para fazer download, extrair e instalar a atualização.

## Capítulo 8. Resolução de Problemas e Diagnósticos

Este capítulo descreve alguns programas básicos para diagnósticos e resolução de problemas. Se o problema do seu computador não estiver descrito aqui, consulte Capítulo 10, "Obtendo Informações, Ajuda e Serviços", na página 45 para conhecer recursos adicionais de resolução de problemas.

## Resolução de Problemas Básica

A tabela a seguir fornece informações para ajudá-lo a resolver o problema do seu computador.

| Sintoma                                 | Ação                                                                                                    |  |
|-----------------------------------------|----------------------------------------------------------------------------------------------------|--|
| O computador não inicia quando          | Verifique se:                                                                                                    |  |
| você pressiona o botão<br>liga/desliga. | <ul> <li>O cabo de alimentação está conectado à parte traseira do computador e a uma<br/>tomada funcionando.</li> </ul>                                                                                                    |  |
|                                         | <ul> <li>Se o seu computador tiver uma chave de alimentação secundária na parte<br/>traseira, certifique-se de que esteja ligada.</li> </ul>                                                                                         |  |
|                                         | • O indicador de energia na parte frontal do computador está ligado.                                                                                                    |  |
|                                         | Se não for possível corrigir o problema, leve o computador para manutenção.<br>Consulte as informações sobre segurança e garantia fornecidas com seu<br>computador para obter uma lista de números de telefone de serviço e suporte. |  |
| A tela do monitor está em               | Verifique se:                                                                                                    |  |
| branco.                                 | <ul> <li>O cabo do monitor está conectado de forma segura na parte traseira do<br/>monitor e do computador.</li> </ul>                                                                                                    |  |
|                                         | <ul> <li>O cabo de alimentação do monitor está conectado ao monitor e a uma tomada<br/>funcionando.</li> </ul>                                                                                                    |  |
|                                         | <ul> <li>O monitor está ligado e os controles de brilho e contraste estão definidos<br/>corretamente.</li> </ul>                                                                                                    |  |
|                                         | <ul> <li>O cabo de sinal do monitor está seguramente conectado ao monitor e ao<br/>conector do monitor no computador.</li> </ul>                                                                                                    |  |
|                                         | Se não for possível corrigir o problema, leve o computador para manutenção.<br>Consulte as informações sobre segurança e garantia fornecidas com seu<br>computador para obter uma lista de números de telefone de serviço e suporte. |  |
| O teclado não funciona. O               | Verifique se:                                                                                                    |  |
| computador não responde ao              | • O computar está ligado.                                                                                                    |  |
| teclado.                                | <ul> <li>O monitor está ligado e os controles de brilho e contraste estão definidos<br/>corretamente.</li> </ul>                                                                                                    |  |
|                                         | • O teclado está devidamente conectado ao conector de teclado do computador.                                                                                                    |  |
|                                         | <ul> <li>Não há teclas presas.</li> </ul>                                                                                                    |  |
|                                         | Se não for possível corrigir o problema, leve o computador para manutenção.<br>Consulte as informações sobre segurança e garantia fornecidas com seu<br>computador para obter uma lista de números de telefone de serviço e suporte. |  |

| Sintoma                                                 | Ação                                                                                                    |
|---------------------------------------------------------|----------------------------------------------------------------------------------------------------|
| O teclado USB não funciona.                             | Verifique se:                                                                                                    |
|                                                         | • O computar está ligado.                                                                                                    |
|                                                         | • O teclado está firmemente conectado a um conector USB na parte frontal ou traseira do computador.                                                                                                    |
|                                                         | • Não há teclas presas.                                                                                                    |
|                                                         | Se não for possível corrigir o problema, leve o computador para manutenção.<br>Consulte as informações sobre segurança e garantia fornecidas com seu<br>computador para obter uma lista de números de telefone de serviço e suporte.                           |
| O mouse não funciona. O                                 | Verifique se:                                                                                                    |
| computador não responde ao                              | • O computar está ligado.                                                                                                    |
| mouse.                                                  | • O mouse está devidamente conectado ao conector de mouse do computador.                                                                                                    |
|                                                         | <ul> <li>O mouse está limpo. Consulte "Limpando o Mouse" na página 35 para obter<br/>informações adicionais.</li> </ul>                                                                                                    |
|                                                         | Se não for possível corrigir o problema, leve o computador para manutenção.<br>Consulte as informações sobre segurança e garantia fornecidas com seu<br>computador para obter uma lista de números de telefone de serviço e suporte.                           |
| O sistema operacional não                               | Verifique se:                                                                                                    |
| iniciará.                                               | • Não há disquete na unidade de disquete.                                                                                                    |
|                                                         | • A seqüência de inicialização inclui o dispositivo onde o sistema operacional reside. Geralmente, o sistema operacional se encontra no disco rígido. Para obter informações adicionais, consulte "Selecionando um Dispositivo de Inicialização" na página 20. |
|                                                         | Se não for possível corrigir o problema, leve o computador para manutenção.<br>Consulte as informações sobre segurança e garantia fornecidas com seu<br>computador para obter uma lista de números de telefone de serviço e suporte.                           |
| O computador emite diversos                             | Verifique se não há teclas presas.                                                                                                    |
| sinais sonoros antes do sistema<br>operacional iniciar. | Se não for possível corrigir o problema, leve o computador para manutenção.<br>Consulte as informações sobre segurança e garantia fornecidas com seu<br>computador para obter uma lista de números de telefone de serviço e suporte.                           |

## Programas de Diagnóstico

Os programas de diagnóstico são utilizados para testar componentes de hardware do seu computador e relatar configurações controladas pelo sistema operacional que podem causar falhas no hardware. Existem dois programas de diagnóstico pré-instalados em seu computador para ajudá-lo a diagnosticar problemas:

- PC-Doctor para Windows (utilizado ao diagnosticar problemas durante a execução do sistema operacional Windows)
- PC-Doctor para Windows PE (utilizado quando não é possível iniciar o sistema operacional Windows)

#### Notas:

- 1. Você também pode fazer download da versão mais recente dos programas de diagnóstico PC-Doctor para Windows e PC-Doctor para DOS a partir do endereço http://www.lenovo.com/support/.
- 2. Caso não consiga isolar e reparar o problema por conta própria executando a versão apropriada do PC-Doctor, clique no botão Save da exibição PC-Doctor-log-file. Será necessário ter os arquivos de log de todos os problemas disponíveis para falar com um representante de suporte técnico da Lenovo.

### **PC-Doctor para Windows**

O PC-Doctor para Windows é um programa de diagnóstico que trabalha através do sistema operacional Windows. O programa de diagnóstico PC-Doctor para Windows permite visualizar sintomas e soluções para problemas do computador, acessar o centro de resolução de problemas da Lenovo, atualizar drivers do sistema e rever informações sobre o sistema.

Para executar o PC-Doctor para Windows, abra o menu Iniciar a partir do desktop do Windows, selecione **Todos os Programas**, selecione **PC-Doctor para Windows** e clique em **PC-Doctor para Windows**. Siga as instruções na tela. Para obter informações adicionais sobre a execução do programa de diagnóstico, consulte o sistema de ajuda do PC-Doctor para Windows.

Se ainda houver suspeita de problema após a execução bem-sucedida do PC-Doctor para Windows, execute o PC-Doctor para DOS ou o PC-Doctor Doctor para Windows PE para ajudar a diagnosticar o problema do computador.

O PC Doctor para Windows também possui auxílios para determinação de problemas que determinam os problemas de software e de uso.

### **PC-Doctor para Windows PE**

O programa de diagnóstico PC-Doctor para Windows PE faz parte do espaço de trabalho do Rescue and Recovery em cada computador da Lenovo. Utilize o PC-Doctor para Windows PE, se você não conseguir iniciar o sistema operacional Windows ou se o PC-Doctor para Windows não tiver obtido êxito ao isolar um possível problema.

# Executando Diagnósticos a partir do Espaço de Trabalho do Rescue and Recovery

Você pode executar o programa de diagnóstico PC-Doctor para Windows PE a partir do espaço de trabalho do Rescue and Recovery. Para executar diagnósticos a partir do espaço de trabalho do Rescue and Recovery, utilize o procedimento a seguir:

- 1. Encerre o sistema operacional e desligue o computador.
- 2. Pressione e solte repetidamente a tecla F11 ao ligar o computador.
- **3**. Ao ouvir sinais sonoros ou ver uma tela de logotipo, pare de pressionar a tecla F11. O espaço de trabalho Rescue and Recovery é aberto.
- 4. No espaço de trabalho do Rescue and Recovery, selecione **Diagnosticar** hardware.
- 5. O programa de diagnóstico é aberto automaticamente. Selecione o teste de diagnóstico que deseja executar. Pressione a tecla F1 para obter ajuda adicional.
- 6. Siga as instruções na tela.
- **Nota:** A mídia de resgate inclui o PC-Doctor para Windows PE. Para obter informações adicionais sobre mídia de resgate, consulte o *Guia do Usuário* do computador.

### **PC-Doctor para DOS**

Utilize o PC-Doctor para DOS se não conseguir iniciar o sistema operacional Windows ou se o PC-Doctor para Windows não tiver obtido êxito ao isolar um possível problema. É possível executar o PC-Doctor para DOS a partir da imagem do CD de diagnóstico ou dos disquetes de diagnóstico criados. **Nota:** É importante criar uma imagem do CD de diagnóstico ou disquetes de diagnóstico caso não seja possível executar o PC-Doctor para Windows PE a partir do espaço de trabalho do Rescue and Recovery.

#### Criando uma Imagem do CD de Diagnóstico

Para criar uma imagem de CD de diagnóstico, faça download de uma imagem de CD auto-inicializável (conhecida como imagem .iso) do programa de diagnóstico a partir do endereço http://www.lenovo.com/support/. Após fazer o download da imagem, você pode criar o CD utilizando o software de gravação de CD.

Se o computador não tiver um gravador de CD ou você não tiver acesso à Internet, consulte "Criando Disquetes de Diagnóstico".

#### Criando Disquetes de Diagnóstico

Para criar disquetes de diagnóstico, faça o download do programa de diagnóstico PC-Doctor para DOS no endereço http://www.lenovo.com/support/ em dois disquetes em branco formatados.

Caso não tenha acesso à Internet, crie disquetes de diagnóstico utilizando o procedimento a seguir:

- **Nota:** Será necessária uma unidade de disquete no computador ou uma unidade de disquete USB para concluir este procedimento.
- 1. Encerre o sistema operacional e desligue o computador.
- 2. Se estiver utilizando uma unidade de disquete USB, conecte-a ao computador.
- 3. Pressione e solte repetidamente a tecla F11 ao ligar o computador.
- 4. Ao ouvir sinais sonoros ou ver uma tela de logotipo, pare de pressionar a tecla F11. O espaço de trabalho Rescue and Recovery é aberto.

**Nota:** Para alguns modelos, pressione a tecla Esc para entrar no Rescue and Recovery.

- 5. No espaço de trabalho Rescue and Recovery, selecione **Criar discos de diagnóstico**.
- 6. Siga as instruções na tela.
- 7. Quando solicitado, insira um disquete formatado em branco na unidade de disquete e continue seguindo as instruções da tela.
- 8. Quando a operação for concluída, remova o disquete e clique em Sair.
- 9. Insira outro disquete formatado em branco na unidade de disquete e continue seguindo as instruções da tela.
- 10. Quando a operação for concluída, remova o disquete e clique em Sair.

#### Executando Diagnósticos a partir do CD ou de Disquetes

Para executar diagnósticos a partir da imagem do CD de diagnóstico ou de disquetes de diagnóstico que você criou, utilize o procedimento a seguir:

- 1. Certifique-se de que o computador esteja desligado.
- 2. Se estiver executando diagnósticos a partir de disquetes utilizando uma unidade de disquete USB, conecte-a ao dispositivo USB.
- **3**. Insira o CD na unidade óptica ou o primeiro disquete de diagnóstico na unidade de disquete.
- 4. Reinicie o computador.

Nota: Se o programa de diagnóstico não for iniciado, pode ser que a unidade óptica ou a unidade de disquete não tenha sido configurada como um

dispositivo inicializável. Consulte "Selecionando um Dispositivo de Inicialização" na página 20 para obter instruções sobre como alterar o dispositivo de inicialização.

5. Quando o programa de diagnóstico for aberto, siga as instruções na tela.

**Nota:** Se você estiver executando diagnósticos a partir de um disquete, quando for solicitado, remova o primeiro disquete e insira o segundo.

- 6. Quando o programa for concluído, remova o CD ou o disquete da unidade.
- 7. Selecione o teste de diagnóstico que deseja executar. Pressione a tecla F1 para obter ajuda adicional.

#### Limpando o Mouse

Esta seção fornece instruções sobre como limpar um mouse óptico ou não-óptico.

## Mouse Óptico

Um mouse óptico utiliza um LED (Light-emitting Diode) e um sensor óptico para navegar o ponteiro. Se o ponteiro na tela não se mover suavemente com o mouse óptico, poderá ser necessário limpar o mouse. Para limpar o mouse óptico:

- 1. Desligue o computador.
- 2. Desconecte o cabo do mouse do computador.
- 3. Vire o mouse de cabeça para baixo para examinar as lentes.
  - a. Se houver uma mancha na lente, limpe cuidadosamente a área com um chumaço de algodão.
  - b. Se houver resíduos na lente, sopre delicadamente para retirá-los.
- 4. Verifique a superfície na qual está utilizando o mouse. Se houver uma imagem ou padrão muito complexo sob o mouse, pode ser difícil para o DSP (Digital Signal Processor) determinar as alterações na posição do mouse.
- 5. Reconecte o cabo do mouse no computador.
- 6. Ligue o computador novamente.

#### Mouse Não-óptico

O mouse não-óptico utiliza uma bola para navegar o ponteiro. Se o ponteiro na tela não se mover suavemente com o mouse, poderá ser necessário limpar o mouse. Para limpar o mouse não-óptico: Nota: A ilustração a seguir poderá ser ligeiramente diferente do mouse.

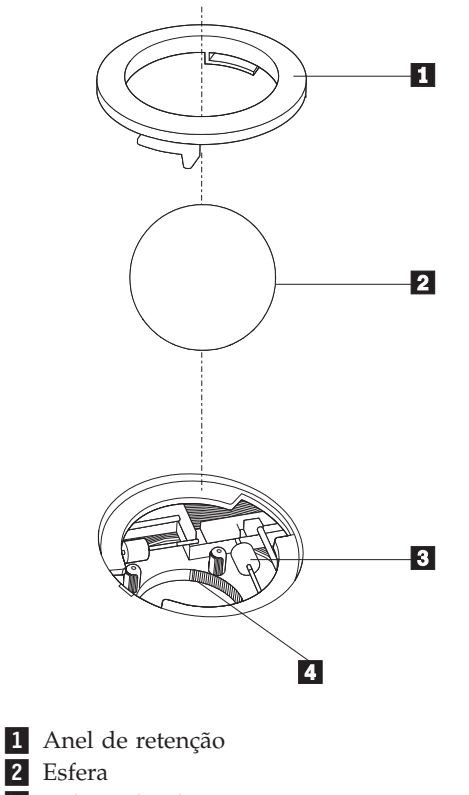

- 3 Roletes de plástico
- 4 Porta-esfera

Para limpar um mouse com uma bola, siga as instruções abaixo:

- 1. Desligue o computador.
- 2. Desconecte o cabo do mouse do computador.
- **3**. Vire o mouse de cabeça para baixo. Gire o anel de retenção **1** para a posição destravada para remover a esfera.
- 4. Coloque a mão sobre o anel de retenção e a bola **2** e, em seguida, vire o mouse com o lado direito para cima para que o anel de retenção e a bola caiam na sua mão.
- 5. Lave a esfera com sabão em água morna e seque-a com um pano limpo.
- 6. Sopre ar cuidadosamente no porta-esfera 4 para desprender a sujeira e fiapos.
- 7. Procure acúmulo de sujeira nos roletes de plástico **3** dentro do porta-esfera. Esse acúmulo normalmente aparece como uma tira no meio dos roletes.
- 8. Se os roletes estiverem sujos, limpe-os utilizando um bastonete de algodão molhado em álcool isopropílico (esfregando). Vire os roletes com o dedo e continue limpando-os até toda a sujeira ser removida. Certifique-se de que os roletes ainda estejam centralizados em seus canais depois de limpá-los.
- 9. Remova todas as fibras de algodão que possam ter ficado nos roletes.
- 10. Recoloque a esfera e o anel de retenção. Vire o anel de retenção para a posição travada.
- 11. Reconecte o cabo do mouse no computador.
- 12. Ligue o computador novamente.

## Capítulo 9. Recuperando Software

Este capítulo ajudará você a se familiarizar com algumas das soluções de recuperação fornecidas pela Lenovo. Este capítulo explica como e quando utilizar os seguintes métodos de recuperação:

- Criando e Utilizando Discos de Recuperação do Produto
- Desempenhando Operações de Backup e Recuperação
- Utilizando o Espaço de Trabalho do Rescue and Recovery
- Criando e Utilizando a Mídia de Resgate
- Criando e Utilizando um Disquete de Reparo de Recuperação
- Recuperando ou Instalando Drivers de Dispositivo
- Configurando um Dispositivo de Resgate na Seqüência de Inicialização
- Resolvendo Problemas de Recuperação
- **Nota:** Existem vários métodos entre os quais você pode escolher ao considerar como recuperar o software no caso de um problema relacionado a software ou hardware. Alguns métodos variam dependendo do tipo de sistema operacional que você possui.

### Criando e Utilizando o Disco de Recuperação do Produto

Se o computador estiver equipado com uma unidade de CD ou DVD regravável, você poderá criar um conjunto de discos de Recuperação do Produto que permite restaurar o conteúdo do disco rígido para o mesmo estado em que estava quando o computador foi originalmente enviado da fábrica. Os discos de Recuperação do Produto serão úteis se você transferir o computador para outro local, vender o computador, reciclá-lo ou, como um último recurso, colocá-lo em um estado operacional após todos os outros métodos de recuperação falharem. Como medida de precaução, é importante criar um conjunto de discos de Recuperação do Produto assim que possível.

**Nota:** As operações de recuperação que você pode desempenhar utilizando discos de Recuperação de Produto variam dependendo do sistema operacional a partir do qual foram criados. Sua licença do Microsoft Windows permite criar apenas um conjunto de discos de Recuperação do Produto, portanto, é importante armazenar os discos em um local seguro após criá-los.

#### Para criar discos de Recuperação do Produto, faça o seguinte:

- 1. No desktop do Windows, abra o menu Iniciar, selecione **Todos os Programas**, selecione **ThinkVantage** e clique em **Criar Mídia de Recuperação**.
- 2. Siga as instruções na tela.

A lista a seguir explica como os discos de Recuperação do Produto são utilizados nos diferentes sistemas operacionais:

- Windows XP: Utilize os discos de Recuperação do Produto para restaurar o computador para o conteúdo original de fábrica, desempenhar uma recuperação customizada de fábrica ou desempenhar outras operações de resgate e recuperação, como resgate de arquivos individuais.
- Windows Vista: Utilize os discos de Recuperação do Produto para restaurar o computador apenas para o conteúdo original de fábrica.

Ao utilizar discos de Recuperação do Produto no Windows XP, você tem a opção de entrar no espaço de trabalho do Rescue and Recovery e escolher entre várias operações de recuperação. Ao utilizar discos de Recuperação do Produto no Windows Vista, será solicitado que você insira seus discos de Recuperação do Produto e será conduzido pelo processo de restauração apenas do conteúdo original de fábrica.

#### Para utilizar discos de Recuperação do Produto no Windows XP, faça o seguinte:

**Atenção:** Quando você restaura o conteúdo de fábrica a partir dos discos de Recuperação do Produto, todos os arquivos atualmente no disco rígido serão excluídos e substituídos pelo conteúdo original de fábrica. Durante o processo de restauração, você poderá salvar um ou mais arquivos que estão atualmente em seu disco rígido em outra mídia antes que todos os dados sejam removidos.

- 1. Insira o disco de Recuperação do Produto 1 em sua unidade de CD ou DVD.
- 2. Reinicie o computador.
- 3. Após um breve retardo, o programa Rescue and Recovery será aberto.
  - **Nota:** Se o espaço de trabalho do Rescue and Recovery não abrir, o dispositivo de inicialização (unidade de CD ou DVD) poderá não estar definido corretamente na seqüência de inicialização do BIOS. Para obter informações adicionais, consulte "Definindo um Dispositivo de Resgate na Seqüência de Inicialização" na página 43.
- 4. No menu do Rescue and Recovery, clique em Restaurar o Sistema.
- 5. Siga as instruções na tela. Insira o disco de Recuperação do Produto adequado quando solicitado.
- **Nota:** Após restaurar o disco rígido para o conteúdo original de fábrica, você poderá precisar reinstalar alguns softwares ou drivers. Consulte "Utilizando o Espaço de Trabalho do Rescue and Recovery" na página 39 para obter detalhes.

# Para utilizar discos de Recuperação do Produto no Windows Vista, faça o seguinte:

**Atenção:** Quando você restaura o conteúdo de fábrica a partir dos discos de Recuperação do Produto, todos os arquivos atualmente no disco rígido serão excluídos e substituídos pelo conteúdo original de fábrica.

- 1. Insira o disco de Recuperação do Produto 1 em sua unidade de CD ou DVD.
- 2. Reinicie o computador.
- **3.** Siga as instruções na tela. Insira o disco de Recuperação do Produto adequado quando solicitado.
- **Nota:** Após restaurar o disco rígido para o conteúdo original de fábrica, você poderá precisar reinstalar alguns softwares ou drivers. Consulte "Utilizando o Espaço de Trabalho do Rescue and Recovery" na página 39 para obter detalhes.

### Desempenhando Operações de Backup e Recuperação

O programa Rescue and Recovery permite fazer backup de todo o conteúdo do disco rígido, incluindo o sistema operacional, os arquivos de dados, os programas aplicativos e as definições pessoais. Você pode designar onde o programa Rescue and Recovery armazenará o backup:

- Em uma área protegida do disco rígido.
- Em um segundo disco rígido instalado no computador.
- Em um disco rígido USB conectado externamente.
- Em uma unidade de rede.
- Em CDs ou DVDs regraváveis (uma unidade de CD ou DVD regravável é requerida para essa opção).

Depois de fazer o backup do disco rígido, você poderá restaurar todo o conteúdo do disco rígido, restaurar apenas os arquivos selecionados ou restaurar apenas o sistema operacional e os aplicativos Windows.

# Para desempenhar uma operação de backup utilizando o programa Rescue and Recovery, faça o seguinte:

- 1. No desktop Windows, abra o menu Iniciar, selecione **Todos os Programas**, clique em **ThinkVantage** e, em seguida, clique em **Rescue and Recovery**. O programa Rescue and Recovery é aberto.
- 2. Na janela principal do Rescue and Recovery, clique em **Fazer backup da unidade de disco rígido** e selecione as opções da operação de backup.
- 3. Siga as instruções na tela.

# Para desempenhar uma operação de restauração utilizando o programa Rescue and Recovery, faça o seguinte:

- 1. No desktop Windows, abra o menu Iniciar, selecione **Todos os Programas**, clique em **ThinkVantage** e, em seguida, clique em **Rescue and Recovery**. O programa Rescue and Recovery é aberto.
- 2. Na janela principal do Rescue and Recovery, clique no ícone **Restaurar o** sistema a partir de um backup.
- 3. Siga as instruções na tela.

Para obter informações sobre a execução de uma operação de restauração a partir do espaço de trabalho do Rescue and Recovery, consulte "Utilizando o Espaço de Trabalho do Rescue and Recovery".

### Utilizando o Espaço de Trabalho do Rescue and Recovery

O espaço de trabalho Rescue and Recovery reside em uma área protegida e oculta de seu disco rígido que opera de forma independente do sistema operacional Windows. Isso permite desempenhar operações de recuperação, mesmo se o sistema operacional Windows não puder ser iniciado. Você pode executar as seguintes operações de recuperação a partir do espaço de trabalho do Rescue and Recovery:

- Resgatar Arquivos a partir do Disco Rígido ou de um Backup: O programa Rescue and Recovery permite localizar arquivos no disco rígido e transferi-los para uma unidade de rede ou outra mídia gravável, como uma unidade de disco rígido USB ou um disquete. Essa solução estará disponível mesmo que você não tenha feito backup dos arquivos ou se tiverem sido feitas alterações nos arquivos desde que você fez a última operação de backup. Você também pode resgatar arquivos individuais de um backup do Rescue and Recovery localizado em seu disco rígido local, um dispositivo USB ou uma unidade de rede.
- **Restaurar o Disco Rígido a partir de um Backup do Rescue and Recovery:**Ao desempenhar uma operação de backup utilizando o programa Rescue and

Recovery, é possível desempenhar operações de restauração a partir do espaço de trabalho do Rescue and Recovery, mesmo que não consiga iniciar o sistema operacional Windows.

• Restaurar o Disco Rígido para o Conteúdo de Fábrica: O espaço de trabalho do Rescue and Recovery permite restaurar o conteúdo completo do disco rígido para o mesmo estado em que estava quando enviado originalmente da fábrica. Se você tiver várias partições no disco rígido, terá a opção de restaurar o conteúdo de fábrica para a partição C: e deixar as outras partições intactas. Como o espaço de trabalho do Rescue and Recovery opera independentemente do sistema operacional Windows, você poderá restaurar o conteúdo de fábrica mesmo que não consiga iniciar o sistema operacional Windows.

**Atenção:** Se você restaurar o disco rígido a partir de um backup do Rescue and Recovery ou restaurá-lo ao conteúdo de fábrica, todos os arquivos na partição do disco rígido principal (normalmente a unidade C) serão excluídos no processo de recuperação. Se possível, faça cópias de arquivos importantes. Se não conseguir iniciar o sistema operacional Windows, você poderá utilizar o recurso Resgatar Arquivos no espaço de trabalho do Rescue and Recovery para copiar arquivos do disco rígido para outra mídia.

#### Para iniciar o espaço de trabalho do Rescue and Recovery, execute o seguinte:

- 1. Desligue o computador.
- 2. Reinicie o computador.
- 3. Pressione e libere repetidamente a tecla F11.
- 4. Quando você ouvir sinais sonoros ou vir uma tela de logotipo, libere a tecla F11.
- 5. Se você tiver definido uma senha no Rescue and Recovery, digite-a quando solicitado. O espaço de trabalho do Rescue and Recovery é aberto após um breve retardo.

Nota: Se o espaço de trabalho do Rescue and Recovery não abrir, consulte "Solucionando Problemas de Recuperação" na página 44.

- 6. Execute uma das seguintes ações:
  - Para resgatar arquivos de seu disco rígido ou de um backup, clique em **Resgatar** arquivos; em seguida, siga as instruções na tela.
  - Para restaurar o disco rígido a partir do backup do Rescue and Recovery ou restaurá-lo ao conteúdo de fábrica, clique em **Restaurar o Sistema**; em seguida, siga as instruções que aparecem na tela.
  - Para obter informações sobre outros recursos do espaço de trabalho do Rescue and Recovery, clique em **Help**.

#### Notas:

- Após restaurar um disco rígido para o conteúdo original de fábrica, você poderá precisar reinstalar drivers de dispositivo para alguns dispositivos. Consulte "Recuperando ou Instalando Drivers de Dispositivos" na página 42.
- 2. Alguns computadores vêm com o Microsoft Office ou o Microsoft Works pré-instalados. Se você precisar recuperar ou reinstalar os aplicativos Microsoft Office ou Microsoft Works, será necessário utilizar o CD do Microsoft Office ou o CD do Microsoft Works. Os CDs são fornecidos somente com os computadores que vêm com o Microsoft Office ou com o Microsoft Works pré-instalados.

### Criando e Utilizando a Mídia de Resgate

A mídia de resgate, como um CD ou uma unidade de disco rígido USB, permite que você recupere de falhas que impedem o acesso ao espaço de trabalho do Rescue and Recovery no disco rígido.

**Nota:** As operações de recuperação que podem ser desempenhadas utilizando a mídia de resgate variam, dependendo do sistema operacional. O disco de recuperação pode ser iniciado em qualquer tipo de CD ou DVD. A mídia de resgate também contém um programa de diagnóstico PC-Doctor, que permite executar diagnósticos a partir da mídia de resgate.

#### Para criar a mídia de resgate, faça o seguinte:

- Abra o menu Iniciar no desktop do Windows, selecione Todos os Programas, clique em ThinkVantage e, em seguida, clique em Criar Mídia de Recuperação.
- Na área Mídia de Resgate, selecione o tipo de mídia de recuperação que deseja criar. Você pode criar uma mídia de resgate utilizando um CD, uma unidade de disco rígido USB ou uma segunda unidade de disco rígido interna.
- 3. Clique em OK.
- 4. Siga as instruções na tela.

A lista a seguir explica como os discos de Recuperação do Produto são utilizados nos diferentes sistemas operacionais:

- Windows XP: Utilize os discos de Recuperação do Produto para restaurar o computador para o conteúdo original de fábrica, desempenhar uma recuperação customizada de fábrica ou desempenhar outras operações de resgate e recuperação, como resgate de arquivos individuais.
- Windows Vista: Utilize a mídia de resgate para desempenhar todas as operações de recuperação, exceto a capacidade para restaurar para o conteúdo original de fábrica e a capacidade de recuperação customizada de fábrica.

#### Para utilizar uma mídia de resgate, faça o seguinte:

- Se a mídia de resgate estiver em CDs ou DVDs, insira o disco de recuperação e reinicie seu computador.
- Se a mídia de resgate estiver em um disco rígido USB, conecte a unidade de disco rígido USB a um dos conectores USB em seu computador e, em seguida, reinicie o computador.
- Se você estiver utilizando uma segunda unidade de disco rígido interna, configure a seqüência de inicialização para iniciar a partir dessa unidade.

Quando a mídia de resgate for iniciada, o programa Rescue and Recovery será aberto. A ajuda para cada recurso está disponível a partir do espaço de trabalho do Rescue and Recovery. Se a mídia de resgate falhar ao iniciar, talvez seu dispositivo de resgate (unidade de CD, unidade de DVD ou dispositivo USB) não esteja configurado corretamente na seqüência de inicialização BIOS. Para obter informações adicionais, consulte "Definindo um Dispositivo de Resgate na Seqüência de Inicialização" na página 43.

### Criando e Utilizando um Disquete de Reparo de Recuperação

Caso não consiga acessar o espaço de trabalho do Rescue and Recovery ou o ambiente Windows, utilize um disquete de Reparo de Recuperação para reparar o espaço de trabalho do Rescue and Recovery ou reparar um arquivo necessário para entrar no ambiente Windows. Como medida de precaução, é importante criar um disquete de Reparo de Recuperação o quanto antes e armazená-lo em um local seguro.

#### Para criar um disquete de Reparo de Recuperação, faça o seguinte:

- 1. Inicie o seu computador e o sistema operacional.
- 2. Utilizando um navegador da Internet, vá para o seguinte endereço da Web:

http://www.lenovo.com/think/support/site.wss/document.do?lndocid=MIGR-54483

- **3**. Insira um disquete na unidade de disquete A. As informações sobre o disquete serão apagadas e o disquete será formatado corretamente.
- 4. Dê um clique duplo no nome do arquivo apropriado. O disquete é criado.
- 5. Retire o disquete e identifique-o como disquete de Reparo de Recuperação.

#### Para utilizar o disquete de Reparo de Recuperação, faça o seguinte:

- 1. Encerre o sistema operacional e desligue o computador.
- 2. Insira o disquete de Reparo de Recuperação na unidade de disquete A.
- 3. Ligue o computador e siga as instruções na tela.
- **Nota:** Se a operação de reparo for finalizada sem erro, você poderá acessar o espaço de trabalho do Rescue and Recovery pressionando e soltando a tecla F11 repetidamente enquanto reinicia o computador. Quando você ouvir sinais sonoros ou vir uma tela de logotipo, libere a tecla F11. Você também poderá acessar o ambiente Windows após a conclusão da operação de reparo.

Se aparecer uma mensagem de erro durante a operação de reparo e esta não puder ser concluída, poderá haver um problema na partição que contém o programa Rescue and Recovery. Utilize a mídia de resgate para acessar o espaço de trabalho do Rescue and Recovery. Para obter mais informações sobre a criação e utilização de uma mídia de resgate, consulte "Criando e Utilizando a Mídia de Resgate" na página 41.

### Recuperando ou Instalando Drivers de Dispositivos

Antes de poder recuperar ou instalar drivers de dispositivos, seu sistema operacional precisa estar instalado no computador. Certifique-se de que você possua a documentação e a mídia do software para o dispositivo.

Os drivers de dispositivo para dispositivos instalados de fábrica estão localizados no disco rígido do computador (geralmente a unidade C) na pasta SWTOOLS\drivers. Outros drivers de dispositivos se encontram na mídia de software que acompanham os dispositivos individuais.

Os drivers de dispositivo mais recentes para dispositivos instalados pela fábrica também estão disponíveis na World Wide Web em http://www.lenovo.com/think/ support/.

# Para reinstalar um driver de dispositivo para um dispositivo instalado de fábrica, faça o seguinte:

- 1. Inicie o seu computador e o sistema operacional.
- 2. Utilize o Windows Explorer ou Meu Computador para exibir a estrutura de diretório de seu disco rígido.
- 3. Abra a pasta C:\SWTOOLS.
- 4. Abra a pasta DRIVERS. Na pasta DRIVERS existem várias subpastas nomeadas para diversos dispositivos que estão instalados em seu computador (por exemplo, AUDIO ou VIDEO).
- 5. Abra a subpasta do dispositivo apropriado.
- 6. Utilize um dos métodos a seguir para reinstalar o driver de dispositivo:
  - Na subpasta do dispositivo, procure por um README.TXT ou outro arquivo com a extensão .TXT. Este arquivo pode conter o nome do sistema operacional, por exemplo WIN98.TXT. O arquivo de texto contém informações sobre como reinstalar esse driver de dispositivo.
  - Se a subpasta do dispositivo contiver um arquivo com uma extensão .INF, você pode utilizar o programa Adicionar Novo Hardware (localizado no Painel de Controle do Windows) para reinstalar o driver de dispositivo. Nem todos os drivers de dispositivo podem ser reinstalados através desse programa. No programa Adicionar Novo Hardware, ao ser solicitado o driver do dispositivo que deseja instalar, clique em Com Disco e Procurar. Em seguida, selecione o arquivo do driver de dispositivo apropriado na subpasta do dispositivo.
  - Na subpasta do dispositivo, procure o arquivo SETUP.EXE. Dê um clique duplo em **SETUP.EXE** e siga as instruções na tela.

### Definindo um Dispositivo de Resgate na Seqüência de Inicialização

Antes de iniciar o programa Rescue and Recovery a partir de um CD, DVD, unidade de disco rígido USB ou de qualquer dispositivo externo, é necessário alterar a seqüência de inicialização no Setup Utility.

Para visualizar ou alterar a seqüência de inicialização, faça o seguinte:

- 1. Com o computador desligado, pressione e libere repetidamente a tecla F1 enquanto liga o computador.
- Quando aparecer a tela de logotipo ou você ouvir uma série de sinais sonoros, libere a tecla F1.
- 3. Caso seja solicitada uma senha, digite sua senha atual.
- 4. No menu principal do Setup Utility, utilize a tecla de seta para a direita para selecionar **Startup**.
- 5. Organize a seqüência de inicialização para atender às suas necessidades.
- 6. Pressione a tecla Esc duas vezes para ir ao menu de saída do Setup Utility.
- 7. Utilize a tecla de seta para baixo para selecionar Save e saia do Setup Utility, em seguida, pressione Enter.
- 8. Quando aparecer a janela Setup Confirmation, pressione Enter.
- 9. O computador é reinicializado.
- **Nota:** Se você estiver utilizando um dispositivo externo, primeiro é necessário desligar seu computador antes de conectar o dispositivo externo.

Para obter informações adicionais sobre o Setup Utility, consulte Capítulo 5, "Utilizando o Setup Utility", na página 19.

### Solucionando Problemas de Recuperação

Caso não consiga acessar o espaço de trabalho do Rescue and Recovery ou o ambiente Windows, você pode:

- Utilizar a mídia de resgate (CD, DVD ou disco rígido USB) para iniciar o espaço de trabalho do Rescue and Recovery. Consulte "Criando e Utilizando a Mídia de Resgate" na página 41 para obter detalhes.
- Utilizar o disquete de Reparo de Recuperação para reparar o espaço de trabalho do Rescue and Recovery ou reparar um arquivo necessário para entrar no ambiente Windows. Consulte "Criando e Utilizando um Disquete de Reparo de Recuperação" na página 42 para obter detalhes.
- Utilize um conjunto de discos de Recuperação do Produto se a sua intenção for restaurar o disco rígido para seu conteúdo original de fábrica. Consulte "Criando e Utilizando o Disco de Recuperação do Produto" na página 37.

É importante criar um disquete de Reparo de Recuperação, uma mídia de resgate e um conjunto de discos de Recuperação do Produto o quanto antes e armazená-los em um local seguro.

Caso não consiga acessar o espaço de trabalho do Rescue and Recovery ou o ambiente Windows a partir de uma mídia de resgate, um disquete de Reparo de Recuperação ou um conjunto de CDs de Recuperação do Produto, talvez você não tenha o dispositivo de resgate, unidade de CD, unidade de DVD ou unidade de disco rígido USB definidos como um dispositivo de inicialização na seqüência de inicialização do BIOS. Para obter informações adicionais, consulte "Definindo um Dispositivo de Resgate na Seqüência de Inicialização" na página 43.

## Capítulo 10. Obtendo Informações, Ajuda e Serviços

Este capítulo contém informações sobre ajuda, serviço e assistência técnica para produtos fabricados pela Lenovo.

### **Recursos de Informações**

Esta seção descreve como acessar recursos úteis relacionados às suas necessidades de computação.

### Pasta Online Books

A pasta Online Books fornece publicações para ajudá-lo a configurar e utilizar seu computador. A pasta Online Books é pré-instalada em seu computador e não requer acesso à Internet para visualização das publicações. Além deste *ThinkStationGuia do Usuário*, o *ThinkStationGuia de Instalação e Substituição de Hardware* também está disponível na pasta Online Books.

O *ThinkStationGuia de Instalação e Substituição de Hardware* fornece instruções passo a passo para substituir CRUs (Unidades de Substituição pelo Cliente) em seu computador. CRUs são peças do computador que o cliente pode fazer upgrade ou substituir.

Para visualizar uma publicação, abra o menu Iniciar no desktop do Windows, selecione **Todos os Programas**, selecione **Online Books** e clique em **Online Books**. Dê um clique duplo na publicação apropriada para o seu computador. As publicações também estão disponíveis no Web site da Lenovo no endereço http://www.lenovo.com.

#### Notas:

- Estas publicações estão no formato PDF (Portable Document Format), que requer que o Adobe Acrobat Reader esteja instalado. Caso o Adobe Acrobat Reader ainda não esteja instalado em seu computador, será exibida uma mensagem quando tentar visualizar o arquivo PDF e você será orientado durante a instalação do Adobe Acrobat Reader.
- 2. As publicações que estão pré-instaladas em seu computador estão disponíveis em outros idiomas no Web site de Suporte da Lenovo no endereço http://www.lenovo.com/support/.
- 3. Caso deseje instalar uma versão de idioma diferente do Adobe Acrobat Reader do que a versão fornecida em seu computador, vá para o Web site da Adobe no endereço http://www.adobe.com e faça o download da versão que deseja utilizar.

### ThinkVantage Productivity Center

O programa ThinkVantage Productivity Center contém fontes de informações e ferramentas projetadas para tornar a computação mais fácil e segura.

O ThinkVantage Productivity Center fornece informações sobre seu computador e fácil acesso a várias tecnologias, como:

- O programa Rescue and Recovery
- Productivity Center
- Client Security Solutions

- Factory Recovery
- System Updates
- Serviço e suporte

**Nota:** O ThinkVantage Technologies está disponível apenas em computadores Lenovo selecionados.

Para acessar o programa ThinkVantage Productivity Center, abra o menu Iniciar no desktop do Windows, selecione **Todos os Programas**, selecione **ThinkVantage** e clique em **Productivity Center**.

### Segurança e Garantia

As informações sobre segurança e garantia fornecidas com seu computador contêm informações sobre segurança, garantia e avisos. Leia e entenda todas as informações sobre segurança antes de utilizar este produto.

#### www.lenovo.com

o Web site da Lenovo (www.lenovo.com) fornece informações e serviços para ajudá-lo a comprar, fazer upgrade e manter seu computador. Você pode acessar as informações mais recentes sobre o seu computador no Web site da Lenovo. No Web site www.lenovo.com, você também pode:

- Comprar:
  - Computadores desktop e notebook,
  - Monitores
  - Projetores
  - Upgrades e acessórios
  - Ofertas especiais.
- Comprar serviços adicionais, como suporte para hardware, sistemas operacionais, programas aplicativos, instalação e configuração de rede, e instalações customizadas.
- Comprar upgrades e serviços de reparo estendidos.
- Fazer download dos drivers de dispositivo e atualizações de software mais recentes para o seu modelo de computador.
- Acessar manuais on-line.
- Acessar a Declaração de Garantia Limitada da Lenovo.
- Acessar informações de resolução de problemas e suporte para o seu modelo de computador e outros produtos suportados.
- Localizar o número de telefone de serviço e suporte para seu país ou região.
- Localizar um fornecedor de serviços mais próximo.

### Ajuda e Serviço

Esta seção contém informações sobre como obter ajuda e serviço.

## Utilizando a Documentação e os Programas de Diagnóstico

Caso ocorra algum problema com seu computador, consulte o Capítulo 8, "Resolução de Problemas e Diagnósticos", na página 31. Para obter informações sobre recursos adicionais para ajudá-lo a resolver problemas do seu computador, consulte "Recursos de Informações" na página 45. Se suspeitar de um problema de software, consulte a documentação, incluindo os arquivos LEIA-ME e ajuda on-line do sistema operacional ou o programa aplicativo.

A maioria dos computadores é fornecida como um conjunto de programas de diagnóstico que você pode utilizar para ajudá-lo a identificar problemas de hardware. Para obter instruções sobre a utilização de programas de diagnóstico, consulte "Programas de Diagnóstico" na página 32.

A Lenovo mantém páginas na World Wide Web onde você pode obter as últimas informações técnicas e fazer download de drivers de dispositivos e atualizações. Para acessar essas páginas, visite o endereço http://www.lenovo.com/support/ e siga as instruções.

### Chamando o Serviço

Durante o período de garantia, você pode obter ajuda e informações por telefone através do Centro de Suporte ao Cliente.

Estes serviços estão disponíveis durante o período de garantia:

- Determinação de Problemas Técnicos treinados estão disponíveis para ajudá-lo na determinação do problema de hardware e na decisão da ação necessária para corrigir o problema.
- **Reparo de Hardware** Se o problema for causado pelo hardware sob garantia, uma equipe de serviços treinada estará disponível para fornecer o nível de serviço aplicável.
- **Gerenciamento de alterações de engenharia** Podem ocorrer alterações após a venda de um produto. A Lenovo ou um revendedor disponibilizará os ECs (Engineering Changes) que se aplicam ao seu hardware.

Estes itens não são cobertos pela garantia.

- Substituição ou utilização de peças não fabricadas para ou pela Lenovo ou peças Lenovo sem garantia
- Identificação de origens de problemas de software
- Configuração do BIOS como parte de uma instalação ou atualização
- · Alterações, modificações ou atualização dos controladores de dispositivo
- Instalação e manutenção do NOS (Network Operating Systems)
- Instalação e manutenção de programas aplicativos

Consulte as informações sobre segurança e garantia fornecidas com seu computador para obter uma explicação completa dos termos de garantia. Você deve guardar seu comprovante de compra para obter serviços de garantia.

Para obter uma lista dos números de telefone de serviço e suporte do seu país ou da sua região, vá para http://www.lenovo.com/support/ e clique em **Support phone list** ou consulte as informações sobre segurança e garantia fornecidas com seu computador.

**Nota:** Os números de telefone estão sujeitos a alterações sem aviso prévio. Se o número de seu país ou região não for fornecido, entre em contato com o revendedor Lenovo ou o representante de marketing Lenovo.

Se possível, esteja próximo do computador quando ligar. Tenha as seguintes informações à mão:

- Modelo e tipo de máquina
- Números de série de seus produtos de hardware

- Descrição do problema.
- Texto exato de todas as mensagens de erro
- Informações sobre configuração de hardware e software

### Utilizando outros Serviços

Se você viajar com seu computador ou realocá-lo para um país em que o tipo de máquina desktop ou notebook é vendido, seu computador poderá ser elegível ao Serviço de Garantia Internacional, que o habilita automaticamente a obter o serviço de garantia durante o período de garantia. O serviço será executado por fornecedores de serviços autorizados a executar serviços de garantia.

Os métodos de serviço e procedimentos variam por país e alguns serviços podem não estar disponíveis em todos os países. O Serviço de Garantia Internacional é entregue através do método de serviço (como manutenção no depósito ou no local) que é fornecido no país de manutenção. Os centros de serviço em determinados países podem não conseguir efetuar o serviço em todos os modelos de um tipo de máquina específico. Em alguns países, podem ser aplicadas taxas e restrições no momento da manutenção.

Para determinar se seu computador é elegível ao Serviço de Garantia Internacional e exibir uma lista dos países nos quais o serviço está disponível, visite o endereço http://www.lenovo.com/support/, clique em **Warranty** e siga as instruções na tela.

Para obter assistência técnica relacionada à instalação ou questões específicas dos Service Packs de produtos Microsoft Windows pré-instalados, consulte o Web site Microsoft Product Support Services, no endereço http://support.microsoft.com/ directory/, ou entre em contato com o Centro de Suporte ao Cliente. É possível que algumas taxas se apliquem.

## Adquirindo Serviços Adicionais

Durante e após o período de garantia, é possível adquirir serviços adicionais, como suporte em hardware, sistemas operacionais e programas de aplicativos; instalação e configuração de rede; serviços atualizados ou estendidos de reparos em hardware; e instalações personalizadas. A disponibilidade e o nome dos serviços podem variar de acordo com o país ou região. Para obter informações adicionais sobre esses serviços, vá para o Web site da Lenovo em http://www.lenovo.com.

## Apêndice A. Comandos Manuais do Modem

A seção a seguir lista os comandos para a programação manual do modem.

Os comandos são aceitos pelo modem enquanto ele está no Modo Comando (Command Mode). Seu modem está automaticamente no Modo Comando até que você disque um número e estabeleça uma conexão. Os comandos podem ser enviados para seu modem a partir de um software de comunicação em execução no PC ou de qualquer outro dispositivo de terminal.

Todos os comandos enviados para o modem devem começar com **AT** e terminar com **ENTER**. Todos os comandos podem ser digitados com letras maiúsculas ou minúsculas, mas não misturadas. Para tornar a linha de comando mais legível, podem ser inseridos espaços entre os comandos. Se você omitir um parâmetro de um comando que exige um, é como especificar um parâmetro de **0**.

Exemplo:

#### ATH [ENTER]

### **Comandos AT Básicos**

Nas listas a seguir, todas as configurações padrão são impressas em negrito.

| Comando |    | Função                                                                                                 |
|---------|----|----------------------------------------------------------------------------------------------------|
| Α       |    | Atender manualmente chamada recebida.                                                                  |
| A/      |    | Repetir último comando executado. <b>Não</b><br>anteceder <b>A</b> / com AT nem seguir com ENTER.      |
| D_      |    | 0 - 9, A-D, # e *                                                                                      |
|         | L  | rediscar último número                                                                                 |
|         | Р  | discagem por pulso                                                                                     |
|         |    | Nota: A discagem por pulso não é suportada<br>na Austrália, Nova Zelândia, Noruega e<br>África do Sul. |
|         | Т  | discagem por tom                                                                                       |
|         | W  | aguardar pelo segundo tom de discagem                                                                  |
|         | ,  | pausa                                                                                                  |
|         | @  | aguardar cinco segundos de silêncio                                                                    |
|         | !  | flash                                                                                                  |
|         | ;  | voltar para o Modo Comando depois de discar                                                            |
| DS=n    |    | Discar um dos quatro números de telefone<br>(n=0-3) armazenados na memória não volátil<br>do modem.    |
| E_      | E0 | Comandos não são ecoados                                                                               |
|         | E1 | Comandos são ecoados                                                                                   |

| Comando |    | Função                                                                                          |
|---------|----|-------------------------------------------------------------------------------------------------|
| +++     |    | Caracteres de escape - Alterne do Modo de<br>Dados para o Modo de Comando (Comando<br>T.I.E.S.) |
| H_      | H0 | Forçar modem no gancho (desligar)                                                               |
|         | H1 | Forçar modem fora do gancho (tornar<br>ocupado)                                                 |
|         |    | Nota: O comando H1 não é suportado para a<br>Itália                                             |
| I_      | 10 | Exibir código de identificação do produto                                                       |
|         | I1 | Teste de fábrica de soma de verificação de<br>ROM                                               |
|         | I2 | Teste de memória interna                                                                        |
|         | I3 | ID de firmware                                                                                  |
|         | I4 | ID reservado                                                                                    |
| L_      | LO | Volume baixo do alto-falante                                                                    |
|         | L1 | Volume baixo do alto-falante                                                                    |
|         | L2 | Volume médio do alto-falante                                                                    |
|         | L3 | Volume alto do alto-falante                                                                     |
| M_      | M0 | Desligar alto-falante interno                                                                   |
|         | M1 | Alto-falante interno ligado até que a portadora seja detectada                                  |
|         | M2 | Alto-falante interno sempre ligado                                                              |
|         | M3 | Alto-falante interno ligado até que a portadora seja detectada e desligado ao discar            |
| N_      |    | Incluído apenas para compatibilidade, não produz efeito algum                                   |
| 0_      | O0 | Retornar para o Modo de Dados                                                                   |
|         | 01 | Retornar para o Modo de Dados e iniciar uma<br>reciclagem do equalizador                        |
| Р       |    | Definir discagem de pulso como padrão                                                           |
| Q_      | Q0 | Modem envia respostas                                                                           |
| Sr?     |    | Ler e exibir valor no registro r.                                                               |
| Sr=n    |    | Definir registro r como valor n (n = $0-255$ ).                                                 |
| Т       |    | Definir discagem de tom como padrão                                                             |
| V_      | V0 | Respostas numéricas                                                                             |
|         | V1 | Respostas por palavras                                                                          |
| W_      | W0 | Reportar apenas a velocidade de DTE                                                             |
|         | W1 | Reportar velocidade da linha, protocolo de correção de erros e velocidade de DTE.               |
|         | W2 | Reportar apenas a velocidade de DCE                                                             |
| x       | X0 | Respostas compatíveis com Hayes<br>Smartmodem 300/blind dialing.                                |
|         | X1 | O mesmo que X0 mais todas as respostas para<br>CONECTAR/blind dialing                           |

| Comando |    | Função                                                                         |
|---------|----|--------------------------------------------------------------------------------|
|         | X2 | O mesmo que X1 mais a detecção de tom de discagem                              |
|         | Х3 | O mesmo que X1 mais a detecção do sinal de ocupado/blind dialing               |
|         | X4 | Todas as respostas e o tom de discagem e a <b>detecção do sinal</b> de ocupado |
| Z_      | Z0 | Redefinir e recuperar perfil ativo 0                                           |
|         | Z1 | Redefinir e recuperar perfil ativo 1                                           |

## **Comandos AT Estendidos**

| Comando |     | Função                                                                  |
|---------|-----|-------------------------------------------------------------------------|
| &C_     | &C0 | Forçar Sinal de Detecção da Portadora Alto<br>(ON)                      |
|         | &C1 | Ativar o CD quando a portadora remota estiver presente                  |
| &D_     | &D0 | O modem ignora o sinal DTR                                              |
|         | &D1 | O modem retorna para o Modo Comando depois que o DTR comuta             |
|         | &D2 | O modem desliga, retorna para o Modo<br>Comando depois que o DTR comuta |
|         | &D3 | Redefine o modem depois que o DTR comuta                                |
| &F_     | &F  | Voltar a configuração padrão de fábrica                                 |
| &G_     | &G0 | Tom de proteção desativado                                              |
|         | &G1 | Tom de proteção desativado                                              |
|         | &G2 | Tom de proteção de 1.800 Hz                                             |
| &K_     | &K0 | Desativar controle de fluxo                                             |
|         | &K3 | Ativar controle de fluxo de hardware<br>RTS/CTS                         |
|         | &K4 | Ativar controle de fluxo de software<br>XON/XOFF                        |
|         | &K5 | Ativar controle de fluxo XON/XOFF<br>transparente                       |
|         | &K6 | Ativar controle de fluxo RTS/CTS e<br>XON/XOFF                          |
| &M_     | &M0 | Operação assíncrona                                                     |
| &P_     | &P0 | Configuração americana para proporção de fora e no gancho               |
|         | &P1 | Estados fora do gancho e no gancho no Reino<br>Unido e em Hong Kong     |
|         | &P2 | O mesmo que a configuração &P0, mas a 20 pulsos por minuto              |
|         | &P3 | O mesmo que a configuração &P1 mas a 20 pulsos por minuto               |
| &R_     | &R0 | Reservado                                                               |

| Comando       |     | Função                                                                                                    |
|---------------|-----|----------------------------------------------------------------------------------------------------|
|               | &R1 | O CTS opera por exigências de controle de fluxo                                                                                                    |
| &S_           | &S0 | Forçar Sinal DSR Alto (ON)                                                                                                    |
|               | &S1 | DSR desativado no modo comando, ativado no modo on-line                                                                                                    |
| &T_           | &T0 | Termina o teste em andamento                                                                                                    |
|               | &T1 | Executar teste de circuito fechado analógico<br>local                                                                                                    |
|               | &T3 | Executar teste de circuito fechado digital local                                                                                                    |
|               | &T4 | Conceder pedido de Teste de Circuito<br>Fechado Digital Remoto pelo modem remoto                                                                                                    |
|               | &T5 | Negar pedido de Teste de Circuito Fechado<br>Digital Remoto                                                                                                    |
|               | &T6 | Executar um Teste de Circuito Fechado Digital<br>Remoto                                                                                                    |
|               | &T7 | Executar um Teste de Circuito Fechado Digital<br>Remoto e Autoteste                                                                                                    |
|               | &T8 | Executar Teste de Circuito Fechado Analógico<br>Local e Autoteste                                                                                                    |
| &V            | &V0 | Exibe Perfis Ativos e Armazenados                                                                                                    |
|               | &V1 | Exibe as Estatísticas da Última Conexão                                                                                                    |
| &W_           | &W0 | Armazena o perfil ativo como Perfil 0                                                                                                    |
|               | &W1 | Armazena o perfil ativo como Perfil 1                                                                                                    |
| %E_           | %E0 | Desativar reciclagem automática                                                                                                    |
|               | %E1 | Ativar reciclagem automática                                                                                                    |
| +MS?          |     | Exibe as configurações atuais de Selecionar<br>Modulação                                                                                                    |
| +MS=?         |     | Exibe uma lista de opções suportadas de<br>Selecionar Modulação                                                                                                    |
| +MS=a,b,c,e,f |     | Selecionar modulação em que: <b>a</b> =0, 1, 2, 3, 9,<br>10, 11, 12, 56, 64, 69; <b>b</b> =0-1; <b>c</b> =300-56000;<br><b>d</b> =300- 56000; <b>e</b> =0-1; e <b>f</b> =0-1. <b>A</b> , <b>b</b> , <b>c</b> , <b>d</b> , <b>e</b> , <b>f</b><br>padrão= <b>12, 1, 300, 56000, 0, 0</b> . O parâmetro<br>" <b>a</b> " especifica o protocolo de modulação<br>desejado em que: 0=V.21, 1=V.22, 2=V.22bis,<br>3=V.23, 9=V.32, 10=V.32bis, 11=V.34,<br>12=V.90,K56Flex,V.34,56=K 56Flex,<br>V.90,V.34, 64=Bell 103 e 69=Bell 212. O<br>parâmetro "b" especifica as operações de<br>modo automático em que: 0= modo<br>automático desativado, 1= modo automático<br>ativado com V.8/V.32 Anexo A. O parâmetro<br>" <b>c</b> " especifica a taxa de dados de conexão<br>mínima (300- 56000). O parâmetro " <b>d</b> "<br>especifica a taxa de conexão máxima<br>(300-56000); O parâmetro " <b>e</b> " especifica o tipo<br>de codec (0= Law e 1=A-Law). O parâmetro<br>" <b>f</b> " especifica a detecção de sinalização de<br>"bit" roubado" (0=detecção desativada<br>1=detecção ativada) |

## Comandos MNP/V.42/V.42bis/V.44

| Comando    |     | Função                                                |
|------------|-----|-------------------------------------------------------|
| %C_        | %C0 | Desativar MNP Classe 5 e compactação de dados V.42bis |
|            | %C1 | Ativar compactação de dados MNP Classe 5 apenas       |
|            | %C2 | Ativar compactação de dados V.42bis apenas            |
|            | %C3 | Ativar MNP Classe 5 e compactação de dados V.42bis    |
| &Q_        | &Q0 | Ligação de dados diretos apenas (o mesmo que \N1)     |
|            | &Q5 | Ligação de dados V.42 com opções de fallback          |
|            | &Q6 | Ligação de dados normais apenas (o mesmo que \N0)     |
| +DS44=0, 0 |     | Desativar V.44                                        |
| +DS44=3, 0 |     | Ativar V.44                                           |
| +DS44?     |     | Valores atuais                                        |
| +DS44=?    |     | Lista de valores suportados                           |

## **Comandos de Fax Classe 1**

| +FAE=n    | Resposta Automática de Dados/Fax        |  |
|-----------|-----------------------------------------|--|
| +FCLASS=n | Classe de Serviço                       |  |
| +FRH=n    | Receber dados com enquadramento HDLC    |  |
| +FRM=n    | Receber dados                           |  |
| +FRS=n    | Receber silêncio                        |  |
| +FTH=n    | Transmitir dados com enquadramento HDLC |  |
| +FTM=n    | Transmitir dados                        |  |
| +FTS=n    | Parar transmissão e aguardar            |  |

## Comandos de Fax Classe 2

| +FCLASS=n | Classe de serviços.                                     |
|-----------|---------------------------------------------------------|
| +FAA=n    | Resposta adaptável.                                     |
| +FAXERR   | Valor de erro do fax.                                   |
| +FBOR     | Ordem de bits de dados fase C.                          |
| +FBUF?    | Tamanho do buffer (apenas para leitura).                |
| +FCFR     | Indicar confirmação de recebimento.                     |
| +FCLASS=  | Classe de serviço.                                      |
| +FCON     | Resposta de conexão do fax.                             |
| +FCIG     | Definir a identificação da estação em poll.             |
| +FCIG:    | Reportar identificação da estação em poll.              |
| +FCR      | Capacidade de receber.                                  |
| +FCR=     | Capacidade de receber.                                  |
| +FCSI:    | Reportar o ID da estação chamada.                       |
| +FDCC=    | Parâmetros de capacidades de DCE.                       |
| +FDCS:    | Reportar sessão atual.                                  |
| +FDCS=    | Resultados da sessão atual.                             |
| +FDIS:    | Reportar capacidades remotas.                           |
| +FDIS=    | Parâmetros de sessões atuais.                           |
| +FDR      | Começar ou continuar os dados de recebimento da fase C. |
| +FDT=     | Transmissão de dados.                                   |
| +FDTC:    | Reportar as capacidades da estação em poll.             |
| +FET:     | Lançar a resposta da mensagem da página.                |
| +FET=N    | Transmitir pontuação da página.                         |
| +FHNG     | Finalização da chamada com status.                      |
| +FK       | Finalização da sessão.                                  |
| +FLID=    | Cadeia do ID local.                                     |
| +FLPL     | Documento para poll.                                    |
| +FMDL?    | Identificar modelo.                                     |
| +FMFR?    | Identificar fabricante.                                 |

| +FPHCTO | Expirar fase C.                        |
|---------|----------------------------------------|
| +FPOLL  | Indica pedido de poll.                 |
| +FPTS:  | Status de transferência de página.     |
| +FPTS=  | Status de transferência de página.     |
| +FREV?  | Identificar revisão.                   |
| +FSPT   | Ativar poll.                           |
| +FTSI:  | Reportar ID da estação de transmissão. |

## Comandos de Voz

| #BDR  | Selecionar taxa de transmissão                                        |
|-------|-----------------------------------------------------------------------|
| #CID  | Ativar formato de relatório e detecção de ID do originador da chamada |
| #CLS  | Selecionar dados, fax ou voz/áudio                                    |
| #MDL? | Identificar modelo                                                    |
| #MFR? | Identificar fabricante                                                |
| #REV? | Identificar nível de revisão                                          |
| #TL   | Nível de transmissão de saída de áudio                                |
| #VBQ? | Tamanho do buffer de consulta                                         |
| #VBS  | Bits por amostra (ADPCM ou PCM)                                       |
| #VBT  | Temporizador do tom do sinal sonoro                                   |
| #VCI? | Identificar método de compactação                                     |
| #VLS  | Selecionar linha de voz                                               |
| #VRA  | Temporizador de abandono do toque de chamada                          |
| #VRN  | Temporizador de toque de chamada mal-sucedida                         |
| #VRX  | Modo de Recebimento de Voz                                            |
| #VSDB | Sintonizador de exclusão de silêncio                                  |
| #VSK  | Definição de derrapagem do buffer                                     |
| #VSP  | Período de detecção de silêncio                                       |
| #VSR  | Seleção da taxa de amostragem                                         |
| #VSS  | Sintonizador de exclusão de silêncio                                  |
| #VTD  | Capacidade de reportar tom de DTMF                                    |
| #VTM  | Ativar posicionamento da marca de sincronização                       |
| #VTS  | Gerar sinais de tons                                                  |
| #VTX  | Modo de transmissão de voz                                            |

#### — Atenção Usuários da Suíça:

Se sua linha telefônica Swisscom não tiver o Sinal de Imposto DESLIGADO, a função do modem poderá ser danificada. O dano pode ser resolvido por um filtro com as seguintes especificações:

Telekom PTT SCR-BE Taximpulssperrfilter-12kHz PTT Art. 444.112.7 Bakom 93.0291.Z.N

## **Apêndice B. Avisos**

É possível que a Lenovo não ofereça os produtos, serviços ou recursos discutidos nesta publicação em todos os países. Consulte um representante Lenovo local para obter informações sobre produtos e serviços disponíveis atualmente em sua área. Qualquer referência a produtos, programas ou serviços Lenovo não significa que apenas produtos, programas ou serviços Lenovo possam ser utilizados. Qualquer produto, programa ou serviço funcionalmente equivalente, que não infrinja nenhum direito de propriedade intelectual da Lenovo, poderá ser utilizado em substituição a este produto, programa ou serviço. Entretanto, a avaliação e verificação da operação de qualquer outro produto, programa ou serviço são de responsabilidade do Cliente.

A Lenovo pode ter patentes ou solicitações de patentes pendentes relativas a assuntos tratados nesta publicação. O fornecimento desta publicação não garante ao Cliente nenhum direito sobre tais patentes. Pedidos de licença devem ser enviados, por escrito, para:

Lenovo (United States), Inc. 5241 Paramount Parkway Morrisville, NC 27560 U.S.A. Attention: Lenovo Director of Licensing

A LENOVO FORNECE ESTA PUBLICAÇÃO "NO ESTADO EM QUE SE ENCONTRA", SEM GARANTIA DE NENHUM TIPO, SEJA EXPRESSA OU IMPLÍCITA, INCLUINDO, MAS NÃO SE LIMITANDO ÀS GARANTIAS IMPLÍCITAS DE NÃO-INFRAÇÃO, COMERCIALIZAÇÃO OU ADEQUAÇÃO A UM DETERMINADO PROPÓSITO. Alguns países não permitem a exclusão de garantias expressas ou implícitas em certas transações; portanto, esta disposição pode não se aplicar ao Cliente.

Estas informações podem conter imprecisões técnicas ou erros tipográficos. Periodicamente, são feitas alterações nas informações aqui contidas; tais alterações serão incorporadas em futuras edições desta publicação. A Lenovo pode, a qualquer momento, aperfeiçoar e/ou alterar os produtos e/ou programas descritos nesta publicação, sem aviso prévio.

Os produtos descritos nesta publicação não são destinados para uso em implantações ou em outras aplicações de suporte à vida, nas quais o mau funcionamento pode resultar em ferimentos ou morte. As informações contidas nesta publicação não afetam ou alteram as especificações ou garantias do produto Lenovo. Nada nesta publicação deverá significar uma licença ou garantia expressa ou implícita sob direitos de propriedade intelectual da Lenovo ou de terceiros. Todas as informações contidas nesta publicação foram obtidas em ambientes específicos e são apresentadas como uma ilustração. O resultado obtido em outros ambientes operacionais pode variar.

A Lenovo pode utilizar ou distribuir as informações fornecidas da forma que julgar apropriada sem incorrer em qualquer obrigação para com o Cliente.

Referências nesta publicação a Web sites não-Lenovo são fornecidas apenas por conveniência e não representam de forma alguma um endosso a esses Web sites.

Os materiais contidos nesses Web sites não fazem parte dos materiais desse produto Lenovo e a utilização desses Web sites é de inteira responsabilidade do Cliente.

Todos os dados de desempenho aqui contidos foram determinados em um ambiente controlado. Portanto, os resultados obtidos em outros ambientes operacionais podem variar significativamente. Algumas medidas podem ter sido tomadas em sistemas de nível de desenvolvimento e não há garantia de que estas medidas serão iguais em sistemas geralmente disponíveis. Além disso, algumas medidas podem ter sido estimadas por extrapolação. Os resultados reais podem variar. Os usuários deste documento devem verificar os dados aplicáveis para seu ambiente específico.

### Aviso de Saída de Televisão

O seguinte aviso se aplica aos modelos que possuem o recurso de saída de televisão instalado de fábrica.

Este produto incorpora a tecnologia de proteção de direitos autorais que está protegida pelas reivindicações de métodos de determinadas patentes dos Estados Unidos e outros direitos de propriedade intelectual pertencentes à Macrovision Corporation e outros proprietários de direitos. O uso desta tecnologia de proteção de direitos autorais deve ter autorização da Macrovision Corporation e destina-se ao uso doméstico e outros usos de exibição limitada, a menos que seja autorizado de forma diferente pela Macrovision Corporation. A engenharia reversa ou desmontagem é proibida.

#### Marcas Registradas

Os termos a seguir são marcas registradas da Lenovo nos Estados Unidos e/ou em outros países:

Lenovo Rescue and Recovery ThinkCentre ThinkVantage

Os termos a seguir são marcas registradas da International Business Machines Corporation nos Estados Unidos e/ou em outros países:

IBM Wake on LAN

Microsoft, Windows e Windows Vista são marcas registradas da Microsoft Corporation nos Estados Unidos e/ou em outros países.

Intel, Celeron, Core, Pentium e Xeon são marcas registradas da Intel Corporation nos Estados Unidos e/ou em outros países.

Outros nomes de empresas, produtos ou serviços podem ser marcas registradas ou marcas de serviço de terceiros.

## Índice Remissivo

## Α

adaptadores de expansão 14 administração, senha 20 ajuda e serviço 46 obtendo 45 alterando senha 20 seqüência do dispositivo de inicialização 21 ambiente, operacional 16 atualizando (flashing) BIOS 29 programas do sistema 29 sistema operacional 11 software de antivírus 12 atualizando BIOS (flash) 30 aviso, saída de televisão 58 aviso de saída de televisão 58 avisos 57

## В

BIOS, atualizando (flash) 29, 30 books pasta, online 45 brilho, iluminação 3

## С

centro de suporte ao cliente 47 comandos AT básico 49 de modem manuais 49 fax classe 1 54 fax classe 2 54 MNP/V.42/V.42bis/V.44 53 voz 55 comandos AT básicos 49 estendidos 51 comandos de modem AT básico 49 AT Estendido 51 fax classe 1 54 fax classe 2 54 manuais 49 MNP/V.42/V.42bis/V.44 53 Voz 55 comandos de modem manuais 49 comprando serviços adicionais 48 comprimentos dos cabos 4 computador conectando seu 5 configurando seu 5 desligando 12 conectando seu computador 5 configurações alterando 19 avançadas 21 visualizando 19 configurações avançadas 21

configurando dispositivo de resgate 43 senha 20 seu computador 5 conforto 3 considerações, senhas 20 criando disco de recuperação de produto 37 e utilizando disquete de reparo de recuperação 42 e utilizando mídia de resgate 41

## D

diagnóstico 31 disquetes 11 imagem do CD 11 disco, criando recuperação do produto 37 disco de recuperação do produto, criando 37 dispositivo de inicialização 20 seqüência, alterando 21 temporário, selecionando 21 dispositivo de inicialização temporária 21 dispositivo de resgate, iniciando 43 disquete, criando e utilizando um reparo de recuperação 42 documentação, utilizando 46 drivers de dispositivo instalando 42 recuperando 42

## Ε

energia desligando o computador 12 ligando o computador 10 recursos 14 Suporte à ACPI (Advanced Configuration and Power Interface) 14 espaço de trabalho, backup e recuperação 39 espaço de trabalho, organizando 3 espaço de trabalho de resgate e recuperação 39 especificações físicas 16 Ethernet 13 excluindo senha 20

## F

fax classe 1 comandos 54 fax classe 2 comandos 54 flashing BIOS 29

## I

iluminação, brilho 3 informações garantia 46 importantes sobre segurança 1 obtendo 45 informações *(continuação)* recursos 45 segurança 46 informações importantes sobre segurança 1 informações sobre garantia 46 informações sobre segurança 46 iniciando o programa setup utility 19 instalando drivers de dispositivo 42 sistema operacional 12 software 11 instalando opcionais externos 12 introdução v

## 

ligando a alimentação 10 limpando o mouse 35

## Μ

marcas registradas 58 mídia, criando e utilizando resgate 41 mídia de resgate, criando e utilizando 41 MNP/V.42/V.42bis/V.44, comandos 53 mouse limpando 35 mouse óptico 35 mouse não-óptico 35 mouse não-óptico 35

## 0

obtendo ajuda 45 informações 45 serviço 45 opcionais externos, instalando 12 operações, backup e recuperação 38 operações de backup e recuperação 38 organizando o espaço de trabalho 3

## Ρ

pasta, books online 45 pasta online books 45 POST (Power-on Self-test) 29 productivity center, ThinkVantage 45 programa utility, iniciando 19 programas, atualizando sistema 29 programas de diagnóstico, utilizando 46

## R

recuperação disquete de reparo, criando e utilizando 42 espaço de trabalho, resgate e 39 operações, backup e 38 problemas, resolvendo 44 recuperando drivers de dispositivo 42 software 37 recursos 13 recursos, informações 45 recursos de E/S (Entrada/Saída) 14 Rescue and Recovery 37 resolução de problemas 31 resolução de problemas, básica 31 resolução de problemas básica 31 resolvendo problemas de recuperação 44

## S

saindo, setup utility 22 segurança 1 recursos 14 selecionando dispositivo de inicialização 20 dispositivo de inicialização temporária 21 senha administrador 20 considerações 20 definindo, alterando, excluindo 20 usuário 20 senhas, utilizando 19 servico centro de suporte ao cliente 47 e ajuda 46 obtendo 45 servicos comprando adicionais 48 outros 48 Setup Utility 19 setup utility, saindo 22 sistema gerenciamento 13 programas 29 sistema operacional atualizando 11 instalando 12 software instalando 11 recuperando 37 visão geral 17 software de antivírus, atualizando 12 subsistema de áudio 13 subsistema de vídeo 13

## Т

ThinkVantage Productivity Center 45 tomadas 4

## U

Unidades Internas 13 usuário, senha 20 utilizando disquete de reparo de recuperação, criando e utilizando 42 documentação 46 mídia de resgate, criando e 41 outros serviços 48 programas de diagnóstico 46 senhas 19 Setup Utility 19

## V

visão geral, software 17 visualizando e alterando configurações 19 voz, comandos 55

## W

Web site, Lenovo 46 Web site da Lenovo 46

## lenovo

Número da Peça: 43C9724

Impresso em Brazil

(1P) P/N: 43C9724

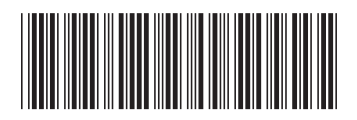